# 恒温恒湿可编程控制器

# TH系列使用说明书

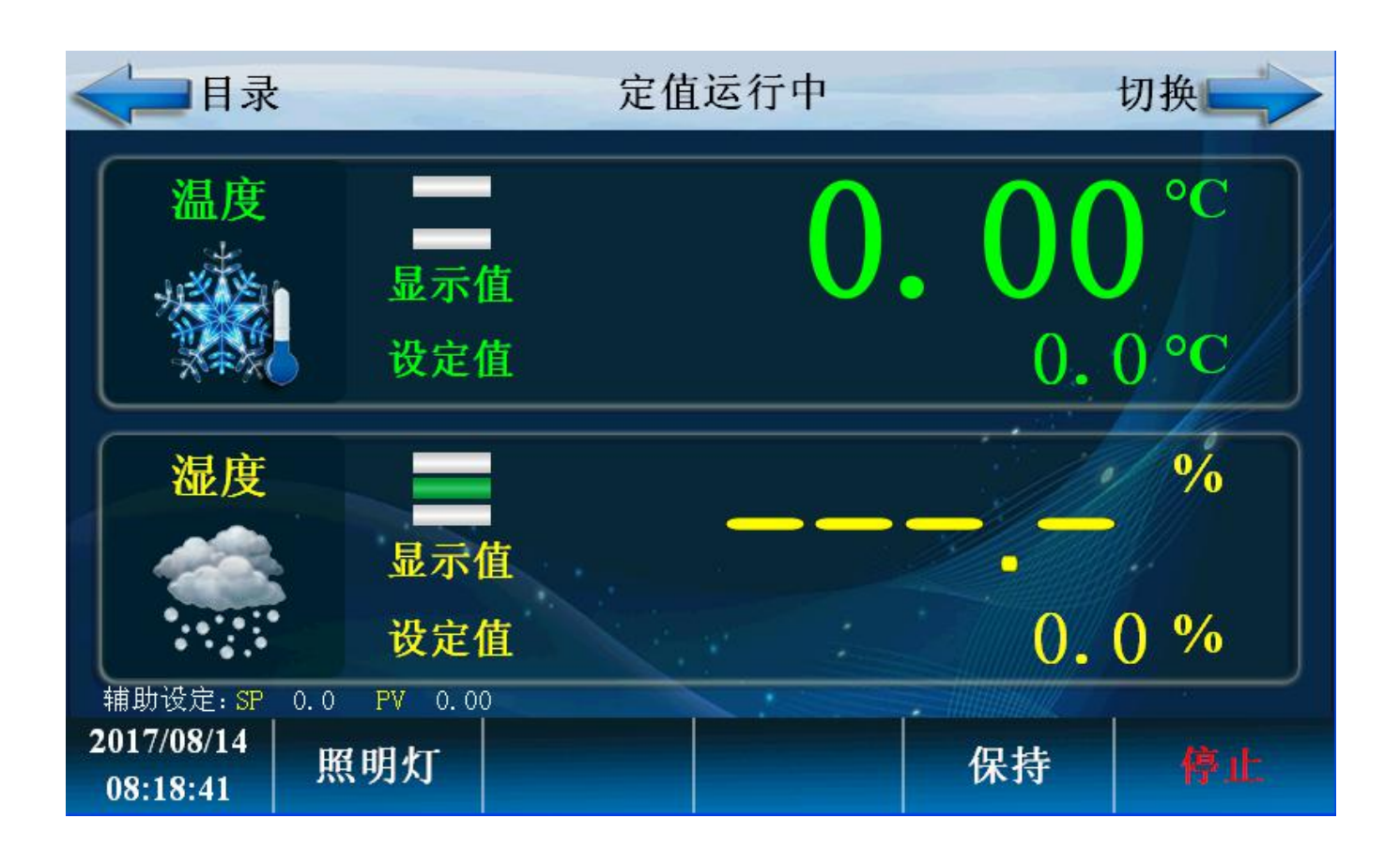

| 1 | 安装说明                                     | 4                                      |
|---|------------------------------------------|----------------------------------------|
|   | 1.1 安全注意事项                               | 4                                      |
|   | <b>1.1.1</b> 有关对本使用说明书的注意事项:             | 4                                      |
|   | 1.1.2 有关本产品的安全及改造(变更)的注意事项:              | 4                                      |
|   | 1.1.3 有关本产品的免责                           | 5                                      |
|   | 1.1.4 有关对本产品的质量保证条件                      |                                        |
|   | 1.2 外观检查及配件确认                            |                                        |
|   | 1.2.1 产品配置确认                             | 5                                      |
|   | 1.2.2 包装内容确认                             | 6                                      |
|   | 1.2.3 发现有问题产品的处理方法                       | 6                                      |
| 2 | 产品安装                                     | 7                                      |
| - | 7 Ⅲ 久 4                                  | 7                                      |
|   | 22 启动、保养注意事项·                            | 7                                      |
|   | 23 控制器外形、安装尺寸                            |                                        |
|   | 231 显示器外形、安装尺寸                           | 9                                      |
|   | 232 支架安装方式                               | 10                                     |
|   | <b>2.4</b> 显示器控制器由气、环谙规格                 | 10                                     |
|   | 2.4 显示: 品上的部名 《 开究》。<br>2.4 按制器环谙规格      |                                        |
|   | 2.4.1 控制部行规划值                            | 10                                     |
|   | 2.4.2 显示器环境规格<br>2.4.3 显示器环境规格           | 11                                     |
|   | 2.1.5 显示调件完成值                            | 12                                     |
| z | 2                                        |                                        |
| 5 | □ ス<br>3.1 配线方法                          | 13                                     |
|   | 3.7 哈尔方 位                                | 13                                     |
|   | 33 接线柱配线图                                | 13                                     |
|   | 331 控制器机体接线柱                             | 14                                     |
|   | 3.3.2 显示器机体接线                            | 17                                     |
|   | 3.3.2 亚尔福尔萨汉ス                            | 15                                     |
|   | 3.3.1 填风柱与它际间风                           | 15                                     |
|   | 3.35 按制输出(由压脉冲输出)及生送输出的配线                | 10                                     |
|   | 3.3.7 PT100. 模拟量输出接线                     |                                        |
|   | 3.3.7 中1000 (只须重调出) 这次                   | 17                                     |
|   | 3.3.9 庄附础与显示器(舢搑屋)通讯配线                   | 10                                     |
| Δ | 6.5.5 毛脑马亚尔福、脑决所,延代起线                    | 20                                     |
| - | Q/1 设定按钮                                 | 20                                     |
|   | 4.1 以之汉伍                                 | 20                                     |
|   | 4.2 000000000000000000000000000000000000 | 20                                     |
|   | 4.3 岁                                    |                                        |
| 5 | 运行界面                                     | 21                                     |
| 5 | ~17月回                                    |                                        |
|   | 5.1 工画曲                                  |                                        |
|   | 5.2 2.7 留出                               |                                        |
|   | 5.2.2 程序运行运用 1                           | 25                                     |
|   | 5.2.5 在风空门 / 小油雪曲 2                      | 25                                     |
|   | 5.2.5 定值启动画面<br>5.2.5 定值启动画面             | 20                                     |
|   | 53操作设定画面                                 | 20<br>28                               |
|   | 5.4 新约设定画面                               | 20                                     |
|   | 55 档案管理画面                                |                                        |
|   | 5.6 报警监控画面                               |                                        |
|   | 5.7 曲线显示画面                               |                                        |
|   | 5.8 程序设定画面                               | 38                                     |
|   | 5.9 完值设定                                 |                                        |
|   | 5.5 八臣 久凡                                | ····· ··· ··· ··· ·· · · · · · · · · · |

| 6 | 系统设定               | 47 |
|---|--------------------|----|
|   | 6.1 设定输入           | 48 |
|   | 6.2 T 和 IS 的参数设定画面 | 51 |
|   | 6.3 继电器设定画面        | 58 |
|   | 6.4 PID 设置画面       | 61 |
|   | 6.5 外部报警画面         | 64 |
|   | 6.6 内部报警画面         | 66 |
|   |                    |    |

# 1 安装说明

#### 1.1 安全注意事项

非常感谢您购买我公司的"温湿度可编程控制器"。本说明书介绍了产品的安装及使用 方法。

#### 1.1.1 有关对本使用说明书的注意事项:

电源电压:控制器工作电压 AC(100~240)V; AC 50/60Hz 显示屏(触摸屏) DC 24V。

② 控制器必须接地。

- ③ 请转告本控制器最终用户能够始终持有该说明书且保管在可随时取阅的地方。
- ④ 该产品请在熟知说明书后再使用。
- ⑤ 说明书对产品性能进行了详细说明,因此对使用说明书以外的事项不予负责。
- ⑥不得随意编辑或复制该使用说明书的任何一部分或者全部。
- ⑦ 说明书的内容在不事先通报或不预先通知的情况下不可任意变更。

⑧ 本说明书虽经过全面考虑后制作而成,但如内容上有不足或笔误、遗漏等情况时, 请与经销商或本公司联系,则将十分感谢!

#### 1.1.2 有关本产品的安全及改造(变更)的注意事项:

①为了本产品及有关连接本产品的系统保护及安全,请先熟知使用说明书中的有关注意 事项后再使用该产品。

②因不依照使用说明书的指示使用或操纵和不注意安全等原因发生的一切损失本公司 概不负责。

③为了本产品及有关连接本产品的系统保护及安全,另外设置保护或安全电路时,请安装在本产品的外部。禁止在本产品的内部进行改造(变更)或附加。

- ④ 不要任意拆解、修理和改造,会造成触电,火灾及错误的操作。
- ⑤ 更换本产品的零件及消耗品时请务必联系经销商或本公司的。

- ⑥本产品流入水分则可能会导致故障。
- ⑦ 本产品受到严重冲击则可能会导致产品损伤及误操作。

#### 1.1.3 有关本产品的免责

- ① 除了本公司规定的质量保证条件外的保证概不负责。
- ② 在使用本产品时,因本公司无法预测的缺陷及自然灾害而导致用户或第三方直接或 间接受到损失的情况,本公司概不负责。

#### 1.1.4 有关对本产品的质量保证条件

① 产品的保修期是免费修理。

② 对产品保修期外发买之日起1年内,对于在该说明书上规定的正常使用情况下发生的故障提供新的故障进行修理时,依据本公司的规定计算实际费用(有偿)。

③ 如下情况,故障发生在保修期内,也按实际费用处理。 a)因用户误操作发生的故障 (例:密码初始化等)。 b)因自然灾害导致的故障(例:火灾,水灾等)。 c)产品安装 后因移动而发生的故障。 d)任意拆解产品,变更或者损伤等原因导致的故障。 e)电源 不稳定等电源异常所导致的故障。f)其它。

④ 故障等原因需要紧急服务时请联系经销商或本公司。

#### 1.2 外观检查及配件确认

用户得到了产品,请您先检查并确认产品外观是否有破损,然后,请您确认如下事项:

#### 1.2.1 产品配置确认

请您确认该产品与您所订购的配置是否一致。确认方法:确认包装箱和该产品的卷标、型号、配置、编码是否与您所订购的配置一致。

| TH1200 | 标准配置  | 10个继电器; 14个DI; 通讯接口: RS422、 RS485、RS232、 USB、以太网; 7寸触摸屏。 |
|--------|-------|----------------------------------------------------------|
| TH1200 | 非标准配置 | 在标准机上功能上DI、继电器可扩展到256点。                                  |

### 1.2.2 包装内容确认

请确认一下是否有如下部件:

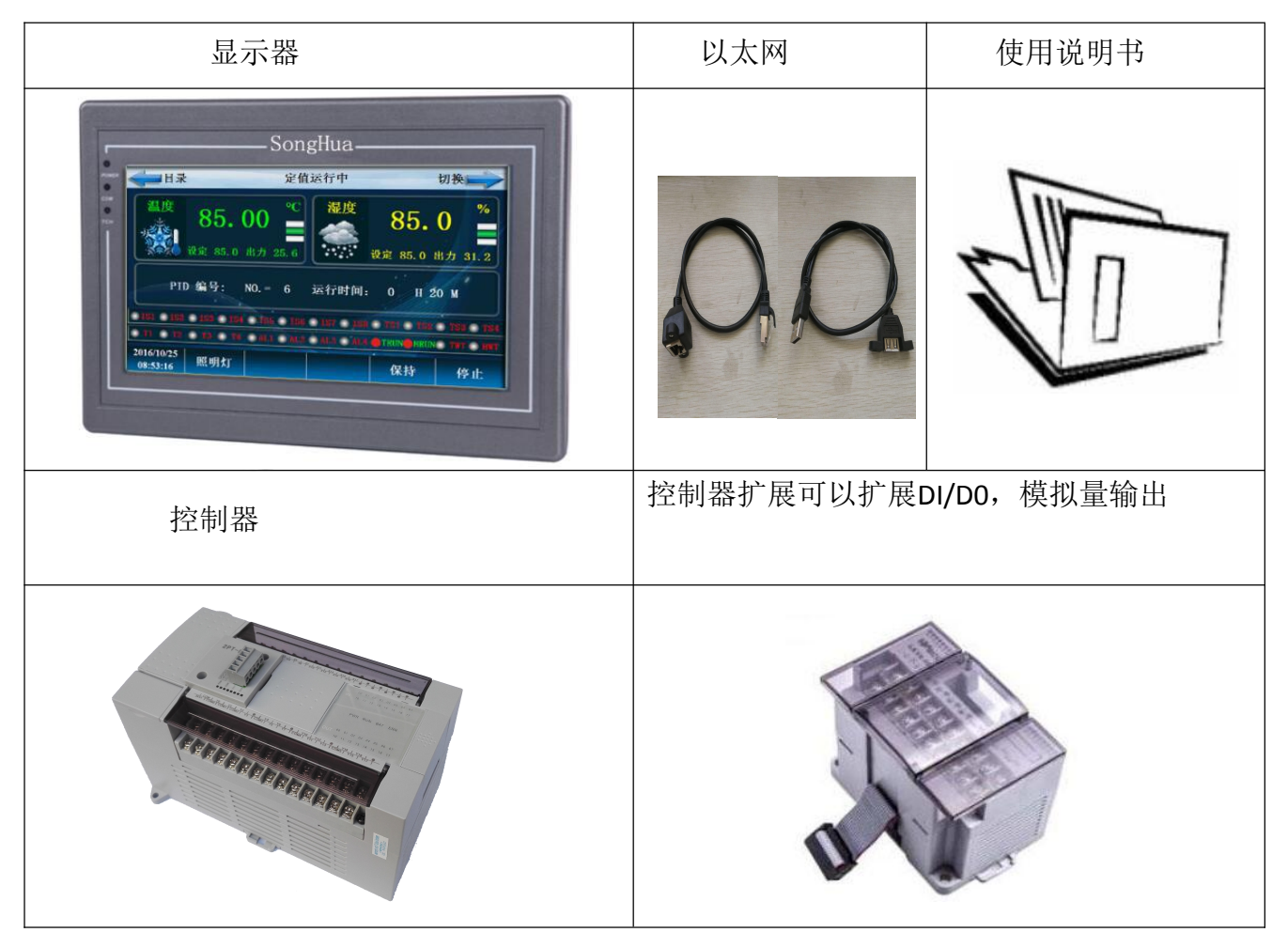

### 1.2.3 发现有问题产品的处理方法

如上述检查产品的外观结果发现产品损坏等问题或发现了遗漏的配件,请与经销商或 我公司联系。

# 2 产品安装

#### 2.1 安装、维护注意事项:

1.由于输出单元的断电器、晶体管故障,会无法控制输出为 ON 或 OFF 的状态,为使机器能安全运行,对于重大事故相关的输出信号,请设计外部电路和机构。

2.请勿在下列场所使用:有灰尘、油烟、导电性尘埃、腐蚀性气体、可燃性气体的场所; 暴露于高温、结露、风雨的场所。电击、火灾、误操作也会造成产品损坏。

3.在进行螺丝孔加工和接线时,不要使铁屑或电线头落入控制器的通讯风窗口内,可能 引起火灾、故障、误操作。

4.控制器通风窗上有防尘罩,在安装工作结束后请将其拆下。否则会引起火灾、故障、 误操作。

5.请把连接电缆、存储盒、模块准确插入规定插口中,接触不良可能会引起误操作。6.为防止高温上升,切勿在底部、顶部、及竖起方向安装。

7.主机和其他设备或构造物之间请留出 50MM 以上空间,尽量避开高压线、高压设备、 动力设备。

8.周围湿度使用时 35-85% (无凝露)

9.周围温度使用时 0-55℃,保存时-20-70℃。

10. 必须在外部电源全部切断时进行安装、接线等操作。否则会引起触电或产品损坏。11. 在安装布线等工作后,通电运行前必须先装上端子盖板,以免触电。

12.若按上述注意事项执行,输入输出在线即时长达 50-100M,也几乎没有噪音问题。 但一般为安全起见,布线长应在 20M 以内。

#### 2.2 启动、保养注意事项:

1.请不要在通电时触摸端子,否则可能引起触电,误操作。

2.请在电源关闭后进行端子的清扫和拆卸,在通电时执行有可能引起触电。

3.请在熟读手册,充分确定安全后,再进行机器运行,机器运行时 RUN 指示灯变亮。

# 2.3 控制器外形、安装尺寸

TH1200尺寸如下:

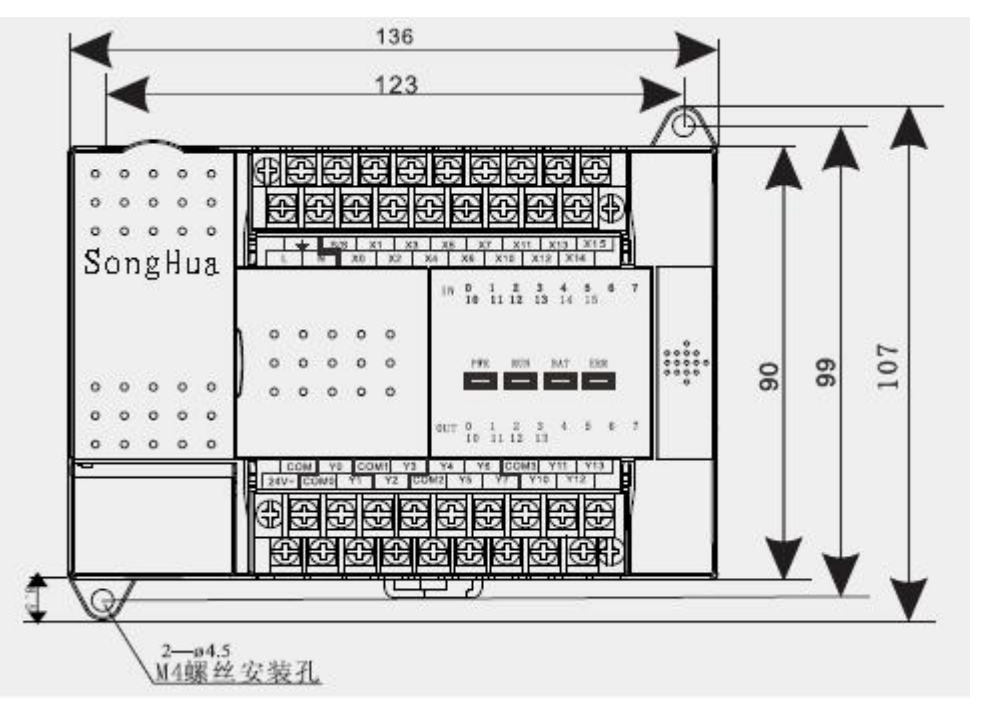

TH1800尺寸如下:

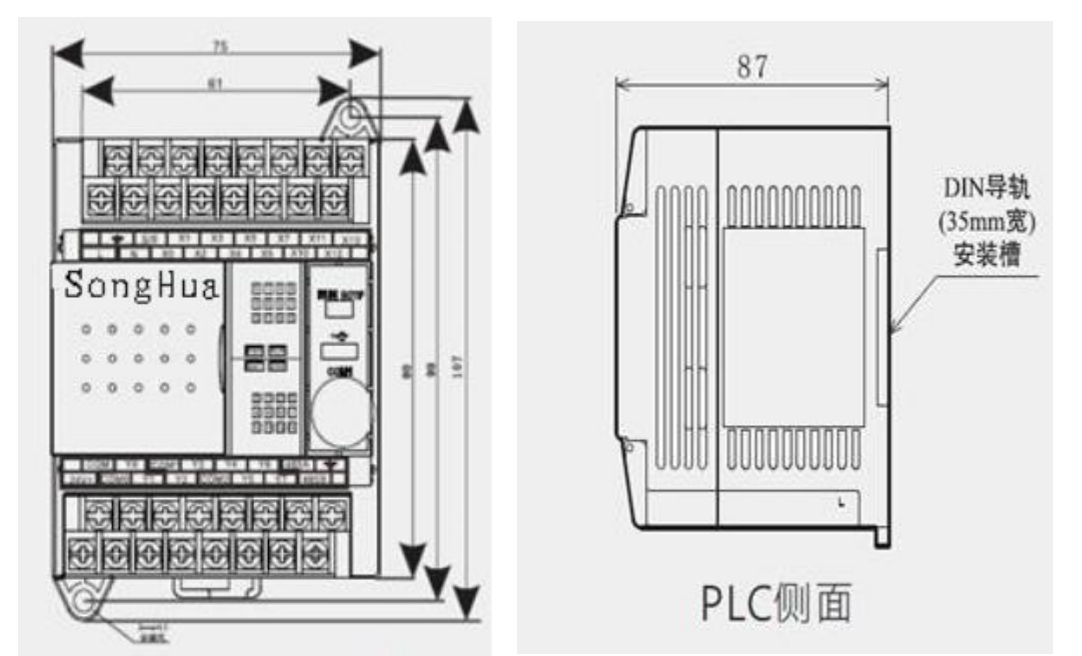

### 2.3.1 显示器外形、安装尺寸

10.2寸外观和尺寸如下:

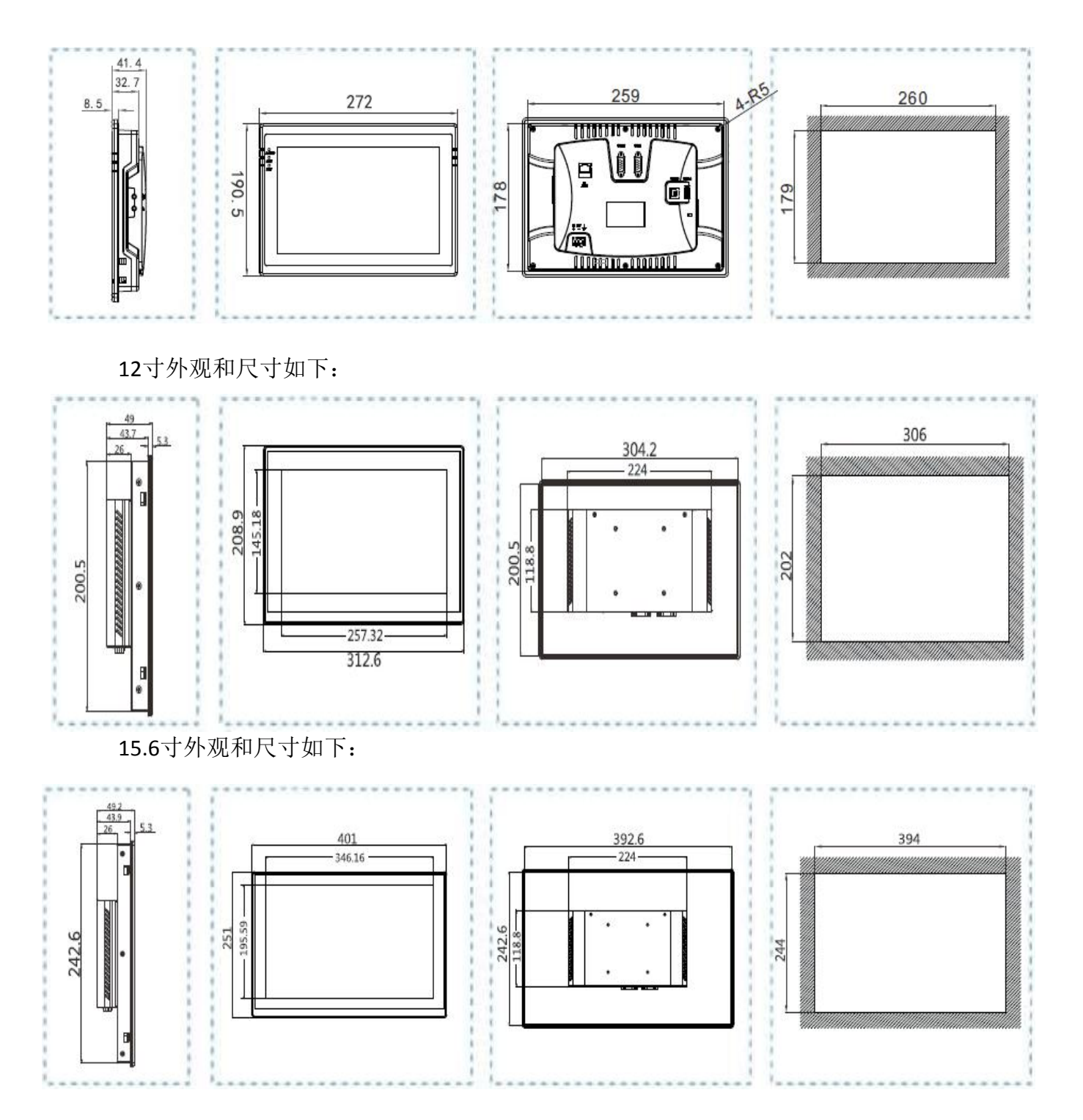

### 2.3.2 支架安装方式

- ① 将所要安装的面板进行开孔.
- ② 将控制器从机体前面插入到安装孔。
- ③ 用固定支架将控制器固定于机体上(用螺丝刀)。

安装固定支架时的注意事项

# <u>安装固定支架时,请不要过度用力拧</u>。

# 2.4 显示器控制器电气、环境规格

# 2.4.1 控制器环境规格

| 周围温度        | 0~55℃使用时, - 20~70℃保存时                                              |          |                         |               |         |                                 |  |
|-------------|--------------------------------------------------------------------|----------|-------------------------|---------------|---------|---------------------------------|--|
| 相对湿度        | 35~85%RH(无凝露) 使用时                                                  |          |                         |               |         |                                 |  |
|             | 符合 JIS C 0040标准                                                    |          |                         |               |         |                                 |  |
|             |                                                                    | 频率       | 加速度                     |               | 振幅      |                                 |  |
| The bl      | 10~57Hz                                                            | 10~57Hz  |                         | 0             | . 035mm |                                 |  |
| <b>啊</b> 振性 | DIN寸机女教》即                                                          | 57~150Hz | 4.9 $m/S^2$             | į             |         | X、Y、Z二方回谷10次<br>(タ 亡 向 o 0 八 結) |  |
|             | + 12 - 2 - 2 - 2                                                   | 10~57Hz  | 1000                    | 0.            | . 075mm | (各力问80分钟)                       |  |
|             | 直接安装产品                                                             | 57~150Hz | 9. $8$ m/S <sup>2</sup> |               |         |                                 |  |
| 耐冲击         | 符合 JIS C 004 标准 (147m/S <sup>2</sup> ,作用时间11ms,正弦半波脉冲在X、Y、Z三方向各3次) |          |                         |               |         |                                 |  |
| 耐噪声         | 噪声电压 1,000Vp-p噪声幅值1µs上升1ns频率 30~100Hz 噪声模拟实验                       |          |                         |               |         |                                 |  |
| 耐电压         | ▲ AC1500V (1分钟) 符合 JEM-1021标准电源端子                                  |          |                         | EM-1021标准电源端子 |         |                                 |  |
| 绝缘阻抗        | 象阻抗 DC500V绝缘测试器测得5MΩ以上 和接地端子之间                                     |          |                         | 端子之间          |         |                                 |  |
| 接地          | 第三种接地(不可与强电系统共地)※1                                                 |          |                         |               |         |                                 |  |
| 使用环境        | 无腐蚀性、可燃性气体,无大量导电性尘埃(灰尘)                                            |          |                         |               |         |                                 |  |

### 2.4.2 控制器环境规格

| 额定电压                                          | AC100 ~ 240V                      |  |  |
|-----------------------------------------------|-----------------------------------|--|--|
| 电压允许范围                                        | AC85 ~ 264V                       |  |  |
| 额定频率 50/60HZ                                  |                                   |  |  |
| 允许瞬停时间                                        | 10ms 以下瞬间停电, 电机能继续工作              |  |  |
| 电源保险丝                                         | 250V 3.15A 5 <i>\varphi</i> X20mm |  |  |
| 冲击电流 最大 20A 5ms 以下 /AC100V 最大 60A 5ms 以下 /AC2 |                                   |  |  |
| 功耗 (W)                                        | 50W※2                             |  |  |
| 传感器电源 DC24V 700mA                             |                                   |  |  |

# 2.4.3 显示器环境规格

|                 | 外壳材质         | 工程塑料 ABS (                               | 阻燃级别)              |  |
|-----------------|--------------|------------------------------------------|--------------------|--|
| 规格              | 外形尺寸 (W*H*D) | 2010*146.6*36.5mm                        | 272.0*190.5*41.4mm |  |
|                 | 开乳尺寸 (W*H)   | 192.0*138.0mm                            | 260.0*179.0 mm     |  |
|                 | 防护等级         | 符合 IP65                                  |                    |  |
| 操作              | 存储环境温度       | -30℃~70℃                                 |                    |  |
| 环境              | 使用环境温度       | -10°C~60°C                               |                    |  |
|                 | 使用环境湿度       | 10~90%RH (无冷凝)                           |                    |  |
| CE 认证<br>FCC 认证 |              | EN61000-6-2: 2005, EN61000-6-4: 2007标准认证 |                    |  |
|                 |              | FCC Class A 认证                           |                    |  |

| 平台     |                                 | Linux QT                     |                         |  |
|--------|---------------------------------|------------------------------|-------------------------|--|
| CPU    |                                 | Cortex A8                    | 600MHz                  |  |
|        | 显示器                             | 7 英寸                         | 10.2 英寸                 |  |
|        | 分辨率                             | 800x                         | 480                     |  |
|        | 亮度                              | 300 c                        | d/m²                    |  |
| 显示     | 对比度                             | 500:1                        |                         |  |
|        | 背光类型                            | LED                          |                         |  |
|        | 背光寿命                            | 50,000                       | 则昭                      |  |
|        | 显示色彩                            | 1600万色                       | 26 万色                   |  |
|        | 触摸屏                             | 电阻                           | Ĺ                       |  |
|        | Flash                           | 128                          | MB                      |  |
| 存储器    | 内存(RAM)                         | DDRIII 128MB                 |                         |  |
|        | SD 卡存储                          | 有                            |                         |  |
|        | USB Host                        | USB 2.0 x 1                  |                         |  |
|        | USB Client                      | USB 2.0 x 1                  |                         |  |
| 1/0    | 0 串行接口                          | 2个串口                         |                         |  |
| ±0     |                                 | COM1:一个 RS232/RS422/RS485 切换 |                         |  |
| 按口     |                                 | COM2: −↑ RS2                 | COM2: 一个 RS232/RS485 切换 |  |
|        | 以太网                             | 选配                           |                         |  |
|        | CAN                             | 无                            |                         |  |
|        | 输入电源                            | 24VDC(12~28V DC)             |                         |  |
|        | 功耗                              | <10W                         |                         |  |
| 中湿     | 电源隔离                            | 无                            |                         |  |
| -Frank | 耐电压                             | 500VAC 小于 1 分钟               |                         |  |
|        | 绝缘阻抗                            | 超过 20MΩ 500VDC               |                         |  |
|        | 融震动 10~25 Hz (X、Y、Z 方向 2G/30分钟) |                              | Z 方向 2G/30分钟)           |  |

# 2.4.4 显示器电气规格

| 额定功率 | 小于5W          |  |
|------|---------------|--|
| 额定电压 | DC24V         |  |
| 输入范围 | 12~28VDC      |  |
| 允许失电 | 小于5ms         |  |
| 绝缘电阻 | 超过20MΩ 500VDC |  |
| 耐压测试 | 500V AC 小于1分钟 |  |

# 3 配线

注意事项

(1) 全部仪表的主电源切断后先检测确认配线电缆不带电后再配线。

(2) 通电中会有触电危险,请绝不要接触接线柱。

# 3.1 配线方法

1.电源电缆推荐配置聚乙烯绝缘电缆0.9~2.0mm2

2.接线柱推荐配置

如下图,必须使用合适的接线耳。

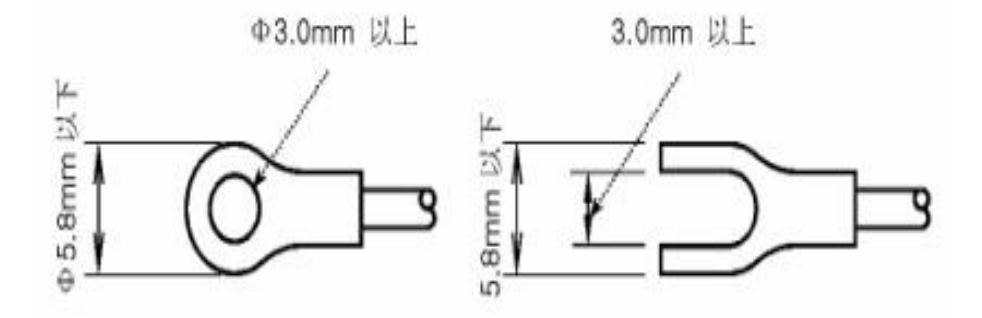

### 3.2 噪音对策

噪音的起因

(一) 继电器及触点 (二) 电源线(三) 诱导负荷 (四) 无线通信器 (五) 焊接 机械(六) 高压点火装置等

※ 噪音对策 从噪音发生根源来考虑,配线时请注意如下几点:

(一) 输入电路的配线离电源电路和接地电路留一定间隔。

(二)因静电诱导而产生的噪音请使用防护线。注意不要 2 点接地,根据需要把防 护线接到接线柱上。 (三)因电磁诱导产生噪音时把输入配线拧紧后配线。

# 3.3 接线柱配线图

### 3.3.1 控制器机体接线柱

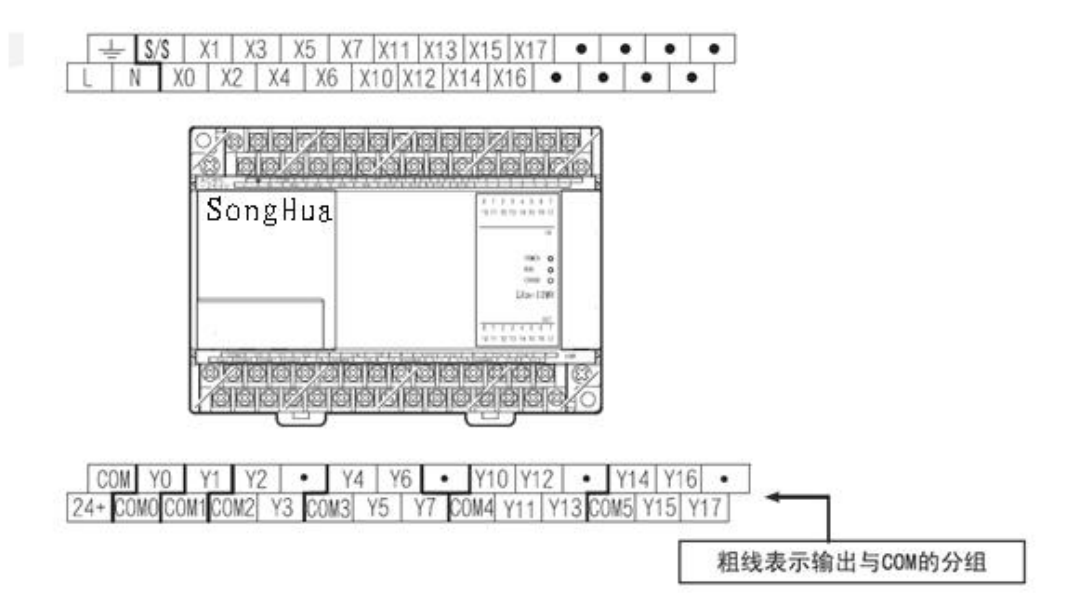

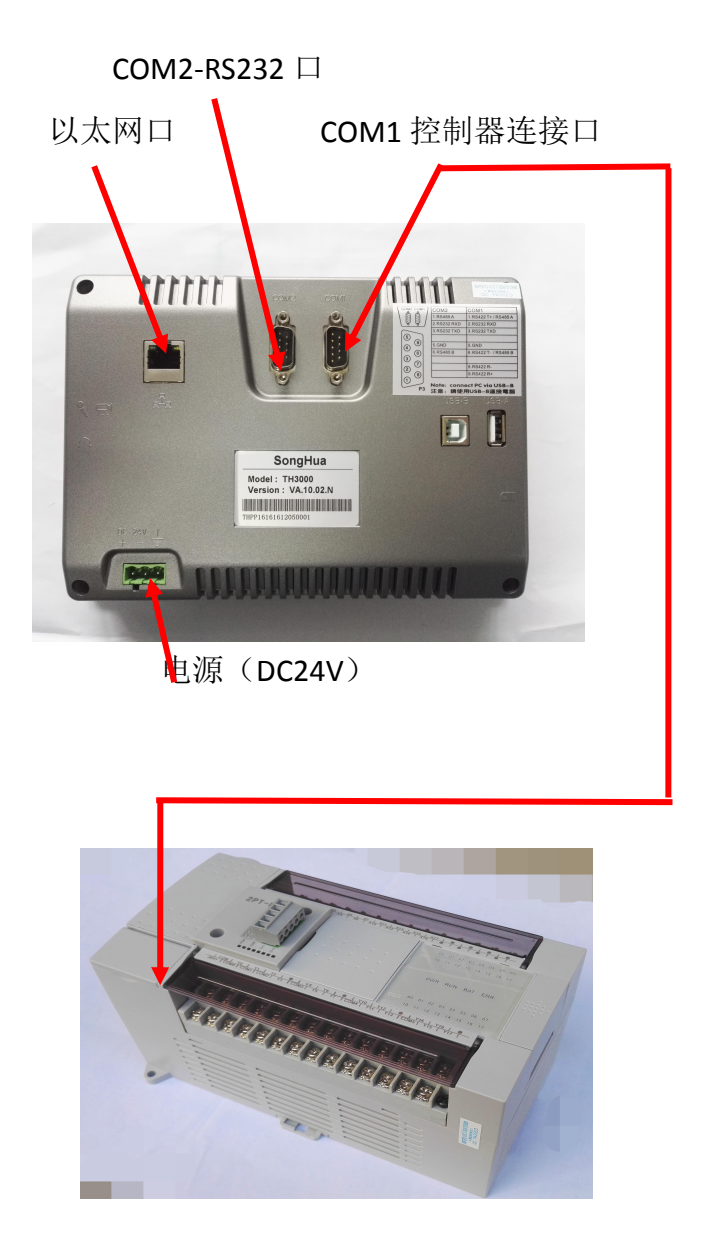

#### 3.3.3 接线柱与电源配线

(1) 必须用厚度 2mm<sup>2</sup>以上的电线和第 3 种接地以上(接地电阻为 100Ω以下) 规格做接地,并且在 20 米以内用接地线进行配线。

(2) 必须从接地接线柱做1点接地,不得与接地接线柱连接并安装配线。

(3) 对于电源配线,必须用比绝缘电缆性能还要强的电缆或电线并进行配线。

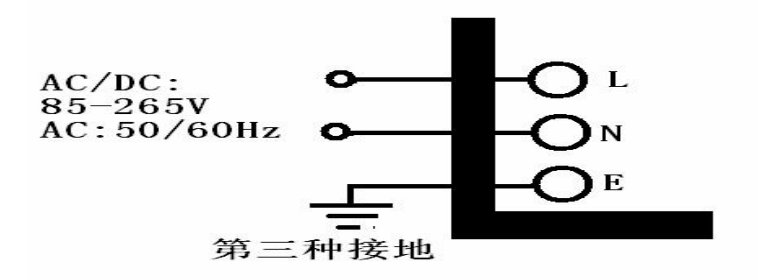

L 必须将外壳做接地。

### 3.3.4 模拟输入配线

(1)为了避免触电等危险,对"模拟输入"进行配线时,必须将控制器的电源及 其它外部电源关掉,否则有可能造成设备损坏。

(2) 对于输入配线,必须做屏蔽配线。并且,屏蔽必须做1点接地。

(3)对于模拟输入信号线,必须将它与电源电路或接地电路有间隔并进行配线。

(4) 必须用导线电阻低且在线间没有电阻差的电缆。

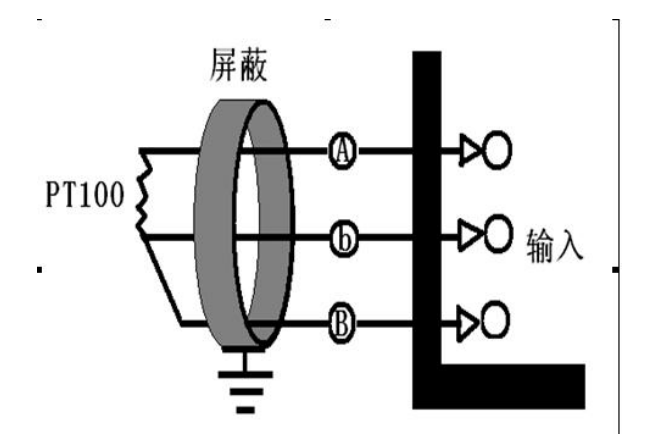

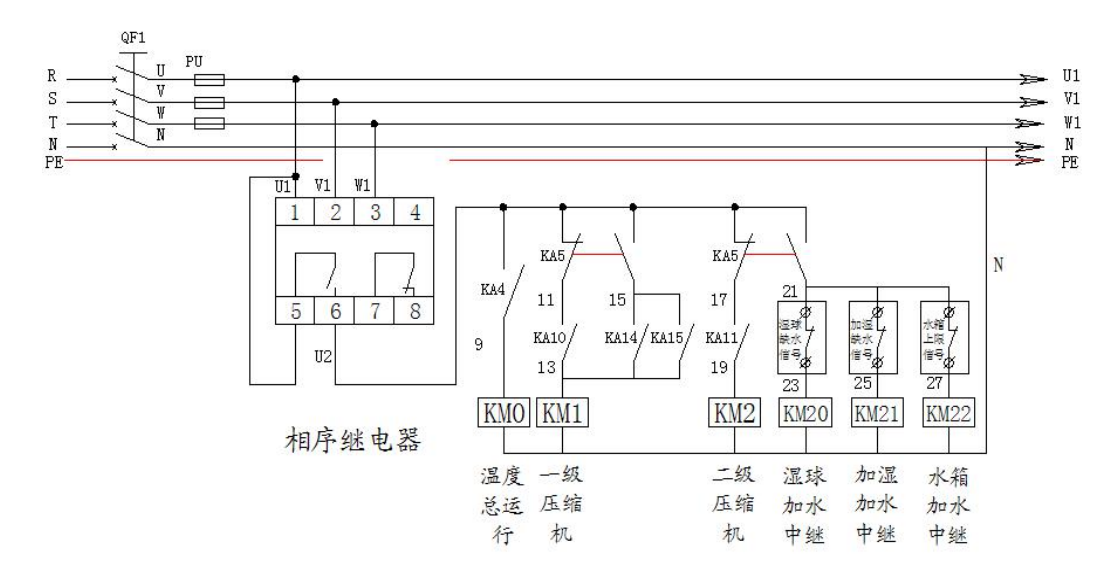

#### 3.3.5 控制输出(电压脉冲输出)及传送输出的配线

3.3.7 PT100 接线示意图

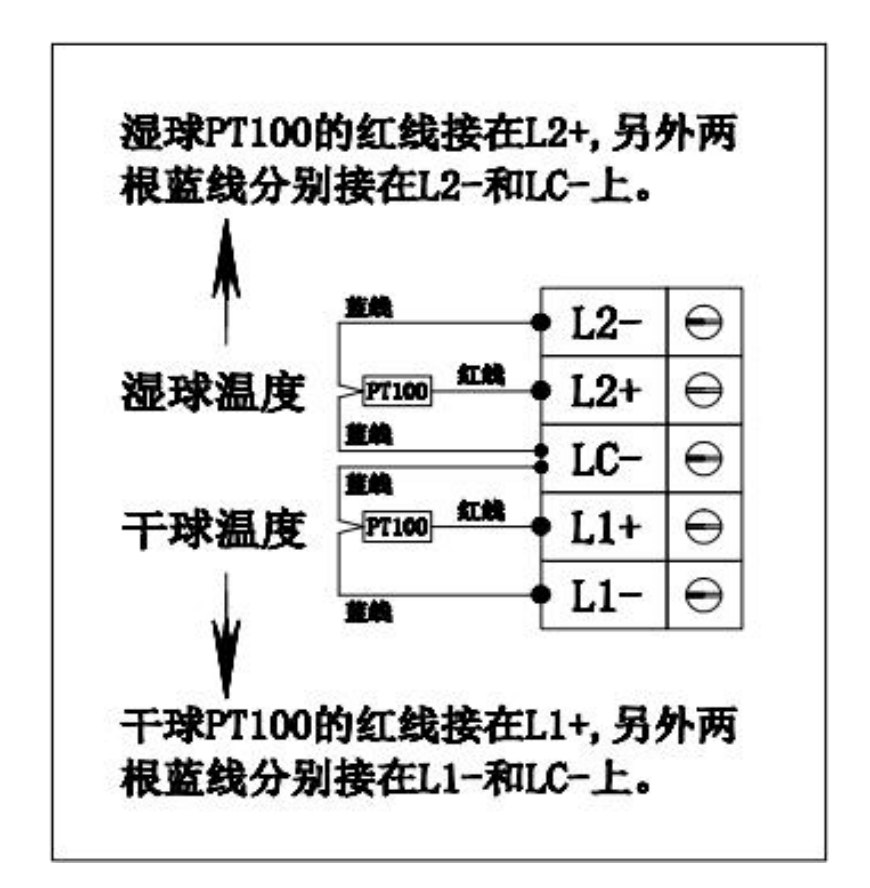

#### 3.3.8 控制器与显示器(触摸屏)通讯配线

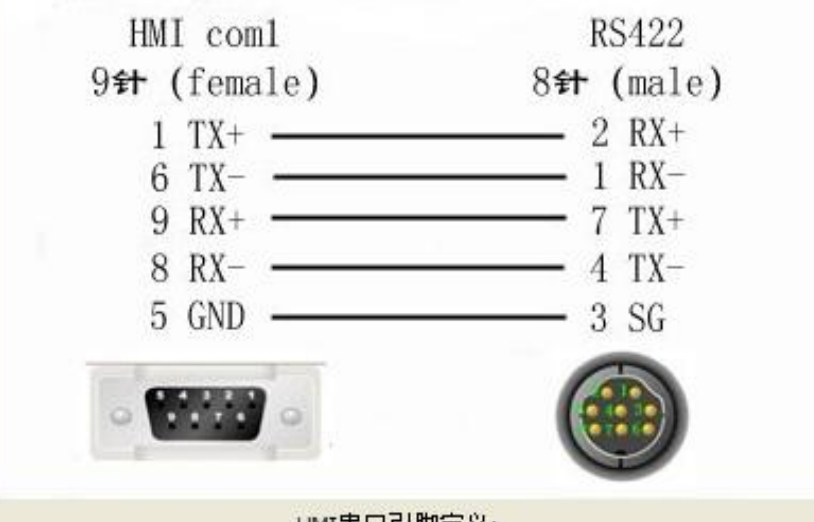

HMI串口引脚定义:

# COM1 引脚定义原理图

| 管脚 | 定义                 | 管即 | 定义         |
|----|--------------------|----|------------|
| 1  | RS422 TX+ (RS485+) | 2  | RS232 RXD  |
| 3  | RS232 TXD          | 5  | GND        |
| б  | R5422 TX- (R5485-) | 7  |            |
| 8  | RS422 RX-          | 9  | RS422 RX+@ |

#### 3.3.9 电脑与显示器(触摸屏)通讯配线

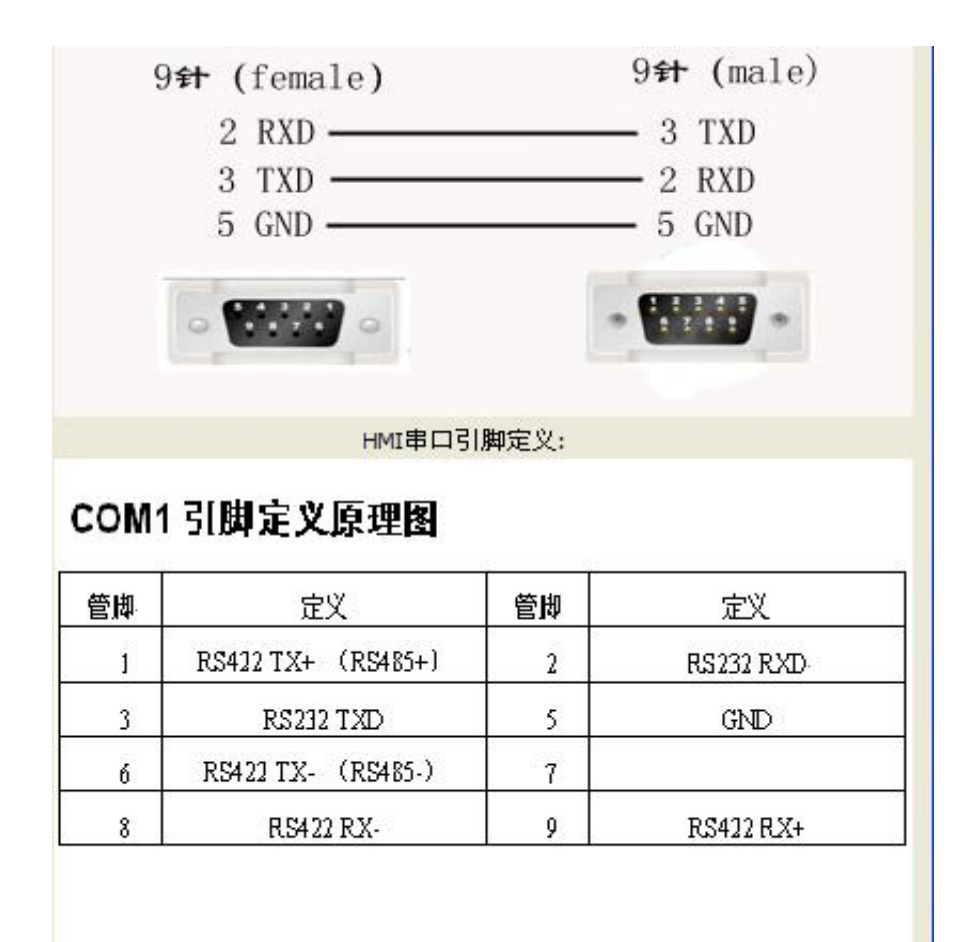

注: 电脑侧9针接头要按照实际电脑侧 来进行选配。

# 4 使用说明

## 4.1 设定按钮

该产品采用了触摸屏方式,是通过对话式画面使客户易于使用而设计的恒温恒湿 可编程控制器

# 4.2 设定值输入键盘

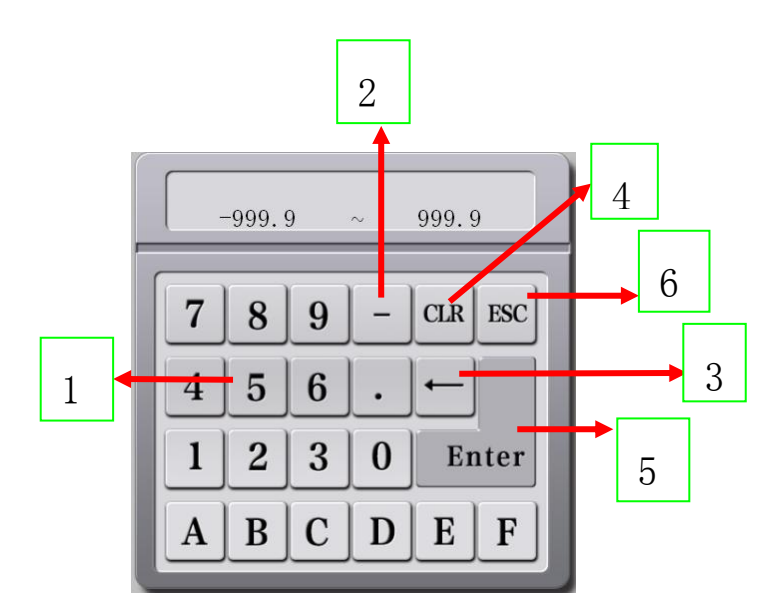

- ① 数字输入区。
- ② 负输入区,负数输入先按下此按键。
- ③ 输入错误后清除一位。
- ④ 清除所有输入数据。
- ⑤ 输入完成确定。
- ⑥ 退出输入操作。

# 4.3 参数设定方法

例:将 50.0 的设定值更改为-48.9 (定值)的方法如下:

- → 在画面上按设定值键输入。
- → 依次输入  $(1\rightarrow 2\rightarrow 3\rightarrow 4\rightarrow 5\rightarrow 6)$ 。

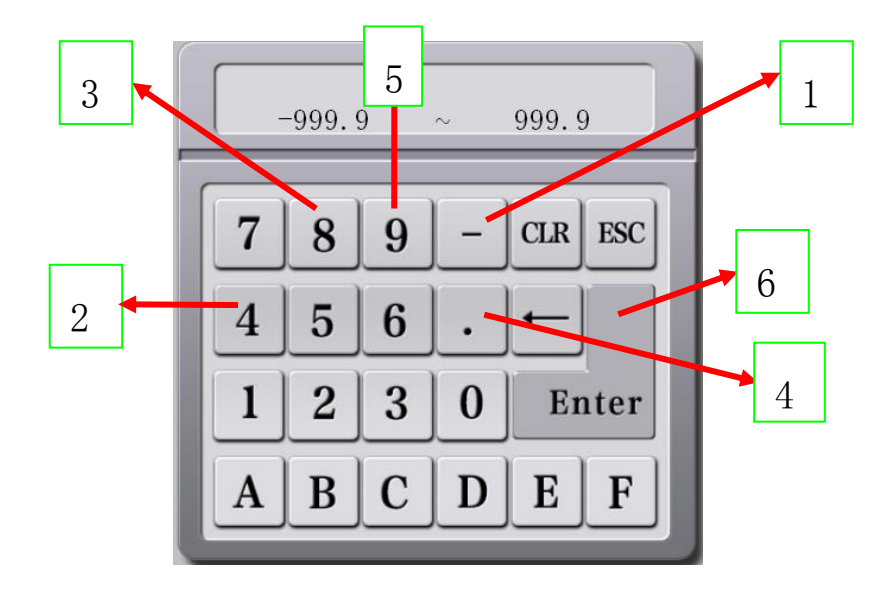

#### 4.3.1 设定值输入方法

- 本产品所使用的一切输入值由设定值输入键,实验名输入键及报时信息输入键所设定
- ② 设定值输入键:在按输入按钮时显示出现并可输入要设定的值
- ③ 报时信息输入键请参考 2.10.4 讯控设定画面
- ④ 实验名输入键请参考 2.10.6 程序名称设定画面

# 5 运行界面

开电源时显示的画面。

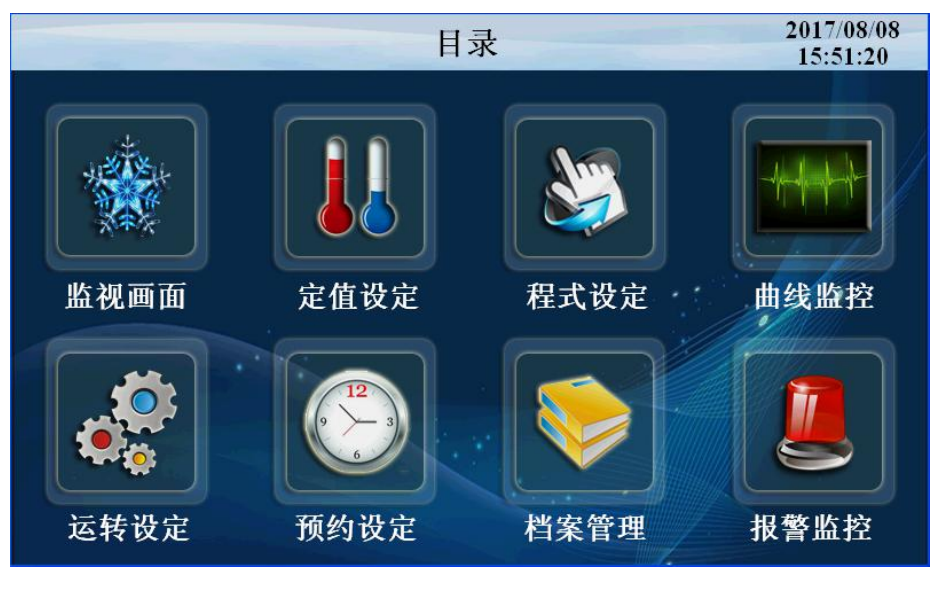

图 9

5.1 主画面

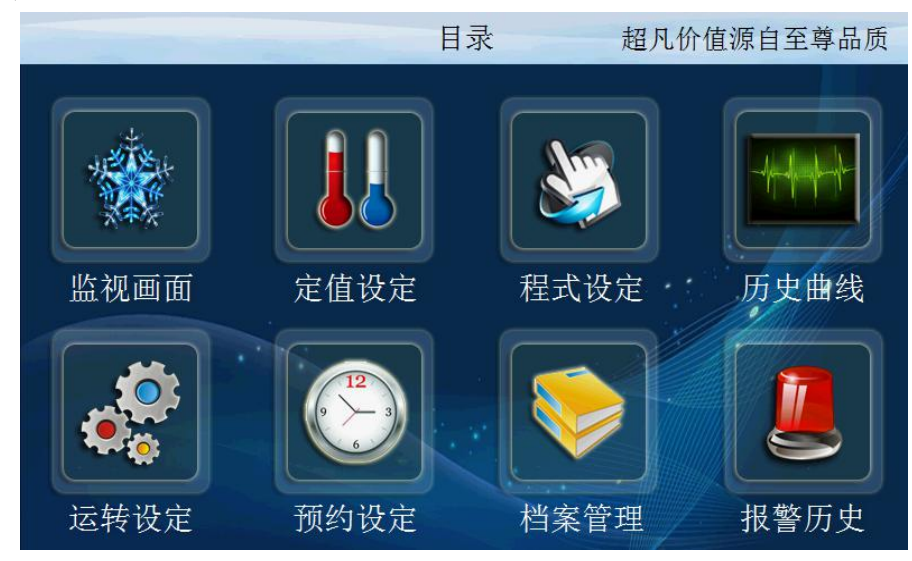

图 10

| 序号 | 名称   | 说明       |
|----|------|----------|
| 1  | 监视画面 | 进入监控画面   |
| 2  | 定值设定 | 进入定值设定画面 |
| 3  | 程式设定 | 进入程式设定画面 |
| 4  | 曲线监控 | 进入曲线监控画面 |
| 5  | 运转设定 | 进入运转画面   |
| 6  | 预约设定 | 进入预约画面   |
| 7  | 档案管理 | 进入档案管理画面 |
| 8  | 报警监控 | 进入报警监控画面 |
| 9  | 目录   | 进入系统设定画面 |

# 5.2 运行画面

控制器的显示信息状态画面。

5.2.1程式停止画面

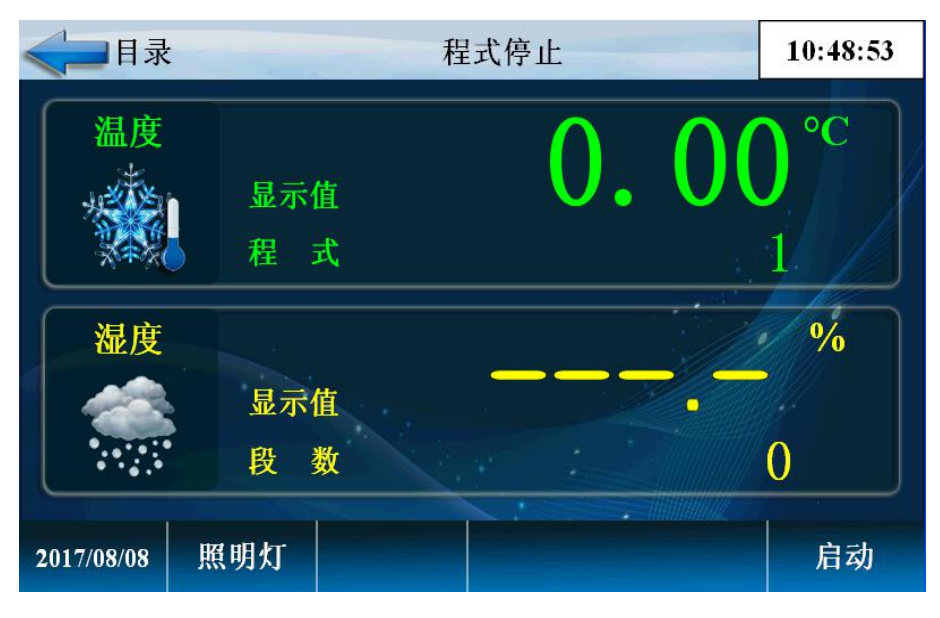

图 11

| 序号 | 名称  | 说明           |
|----|-----|--------------|
| 1  | 显示值 | 当前温度和湿度显示值   |
| 2  | 程式  | 当前可启动运行的程式编号 |
| 3  | 启动  | 启动按键         |
| 4  | 段数  | 当前可启动运行的段号   |
| 5  | 照明灯 | 开照明灯按键       |
| 6  | 目录  | 返回首页         |

#### 程式启动确定

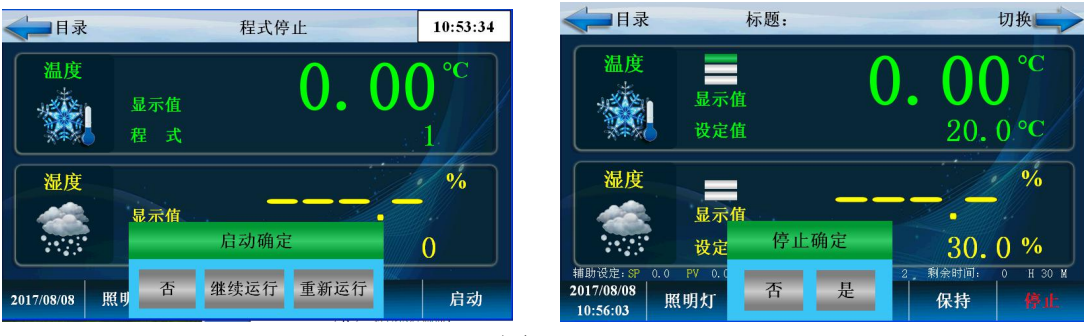

程式停止确定

#### 图 12

5.2.2 程序运行画面 1

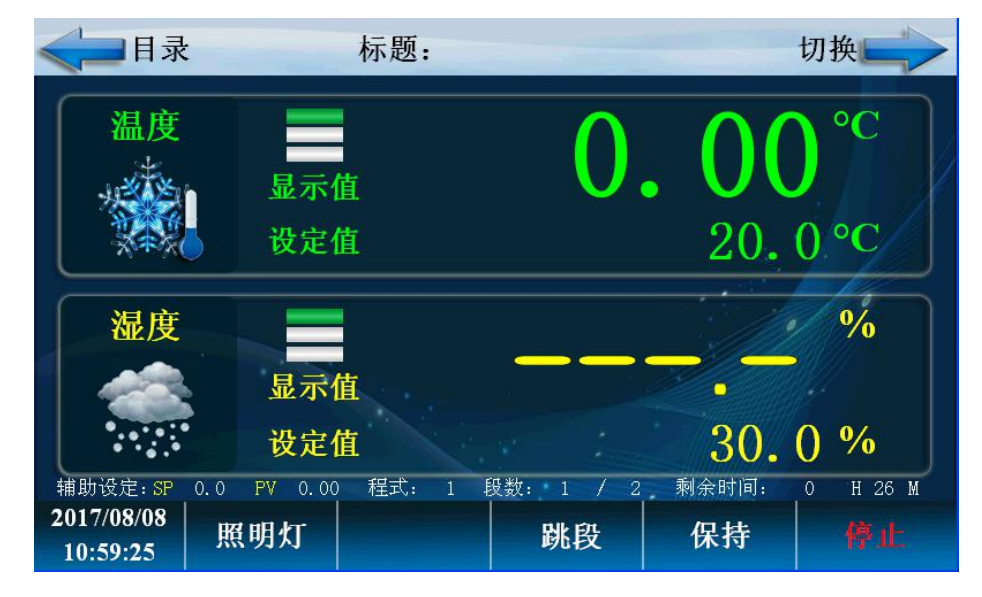

图 13

| 序号 | 名称   | 说明               |
|----|------|------------------|
| 1  | 启动确定 | 选择是启动有效,选择否启动无效  |
| 2  | 启动停止 | 选择是停止有效,选择否停止无效  |
| 3  | 剩余时间 | 当前段剩余的时间         |
| 4  | 照明灯  | 开照明灯按键           |
| 5  | 程式段数 | 当前运行的程序、段号       |
| 6  | 跳段   | 选择"跳段"跳过此段       |
| 7  | 保持   | 选择"保持"运行计时时间保持不变 |
| 8  | 切换   | 切换到详细运行界面        |
| 9  | 温度显示 | 显示当前温度           |
| 10 | 设定温度 | 显示当前设定温度         |
| 11 | 湿度显示 | 显示当前湿度           |
| 12 | 湿度设定 | 温度设定值            |

### 5.2.3 程式运行详细画面 2

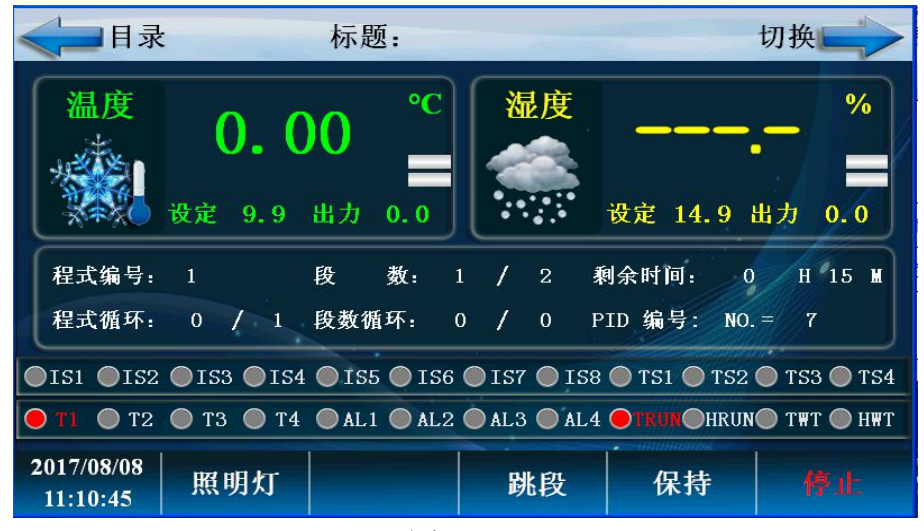

图 14

| 序号 | 名称     | 说明              |
|----|--------|-----------------|
| 1  | 温度出力   | 温度 PID 控制输出力度   |
| 2  | 程式循环   | 程序循环次数          |
| 3  | PID 编号 | 当前控制所用的 PID 参数组 |
| 4  | 段数循环   | 循环的段数           |
| 5  | 切换     | 切换到实时记录曲线画面     |
| 6  | 湿度出力   | 湿度 PID 控制输出力度   |
| 7  | 输出列表   | 在输出时详细说明        |

5.2.4 定值停止画面

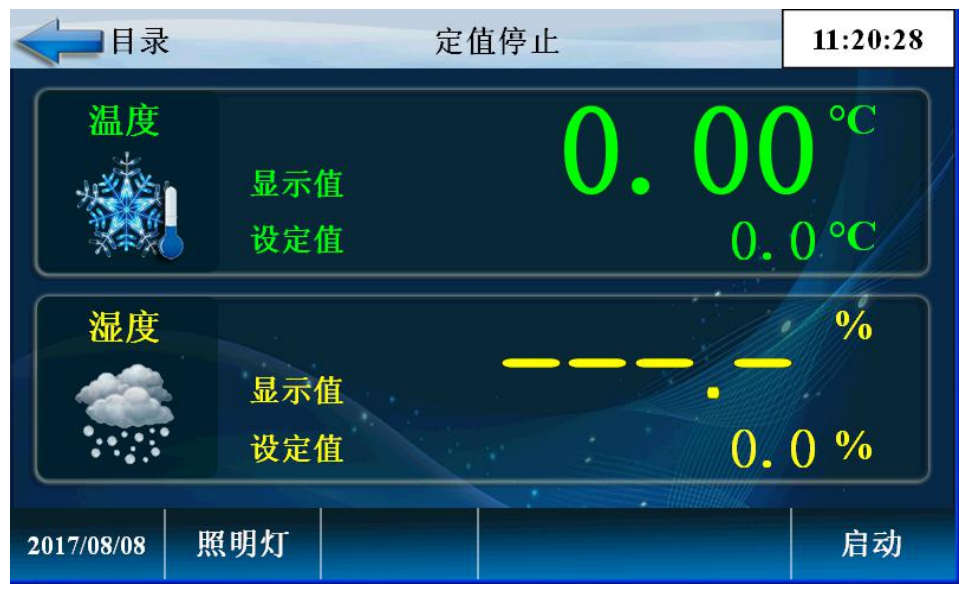

图 15

| 序号 | 名称    | 说明     |
|----|-------|--------|
| 1  | 目录    | 返回主界面  |
| 2  | 温度设定值 | 定值设定温度 |
| 3  | 湿度设定值 | 定值设定湿度 |
| 4  | 启动    | 定值启动按键 |

# 5.2.5 定值启动画面

定值启动确定

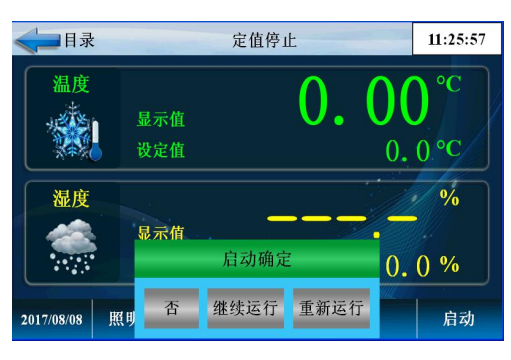

定值停止确定

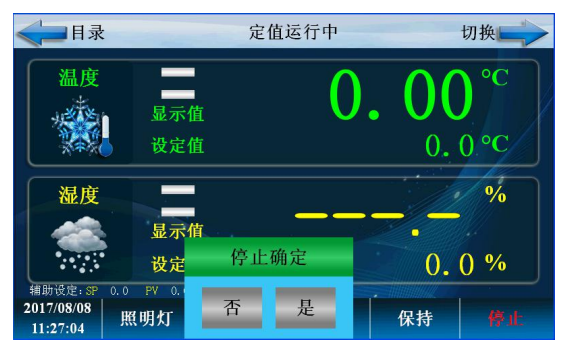

图 16

#### 定值运行画面

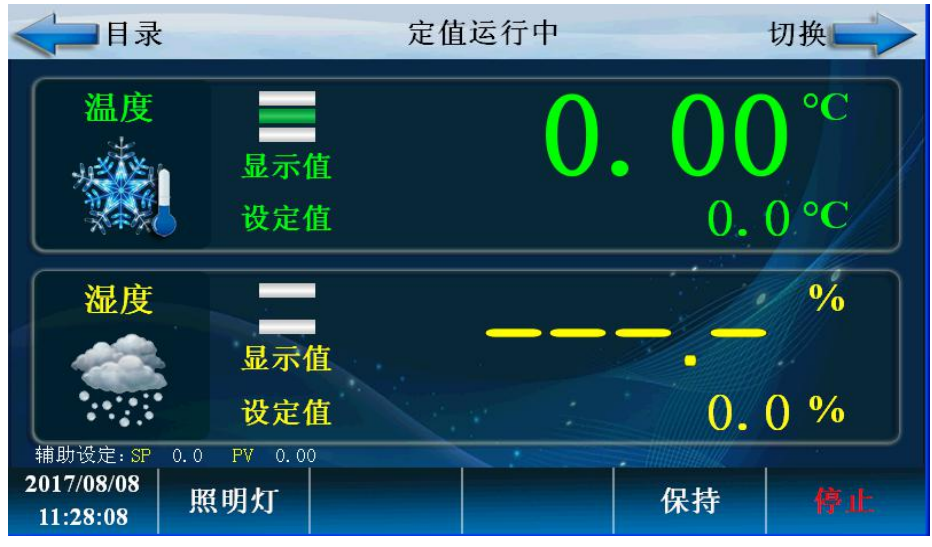

图 17

| 序号 | 名称   | 说明               |
|----|------|------------------|
| 1  | 启动确定 | 选择是启动有效,选择否启动无效  |
| 2  | 停止确定 | 选择是停止有效,选择否停止无效  |
| 3  | 目录   | 返回主界面            |
| 4  | 温度   | 定值显示和设定温度        |
| 5  | 湿度   | 定值显示和设定湿度        |
| 6  | 照明灯  | 开关照明灯            |
| 7  | 保持   | 选择"保持"运行计时时间保持不变 |
| 8  | 停止   | 定值停止按键           |
| 9  | 切换   | 切换到定值详细(图 17)    |

定值运行画面 2

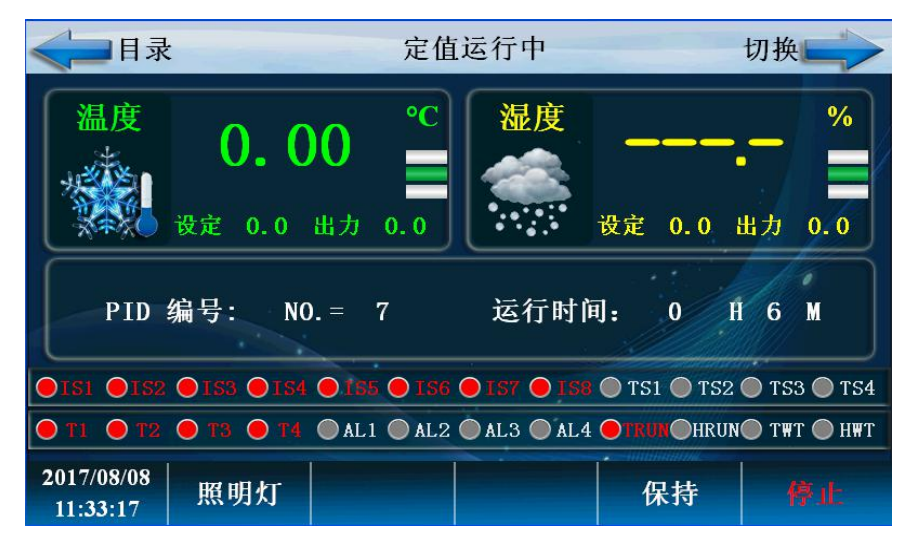

图 18

| 序号 | 名称     | 说明               |
|----|--------|------------------|
| 1  | 目录     | 返回主界面            |
| 2  | 温度出力显示 | 温度控制 PID 输出      |
| 3  | PID 编号 | 当前设定值所在 PID 段    |
| 4  | 运行时间   | 定时运行时间           |
| 5  | 保持     | 选择"保持"运行计时时间保持不变 |
| 6  | 停止     | 定值停止按键           |
| 7  | 输出列表   | 在输出时详细说明         |
| 8  | 湿度出力   | 湿度控制 PID 输出      |
| 9  | 切换     | 切换到实时记录曲线画面      |

# 5.3 操作设定画面

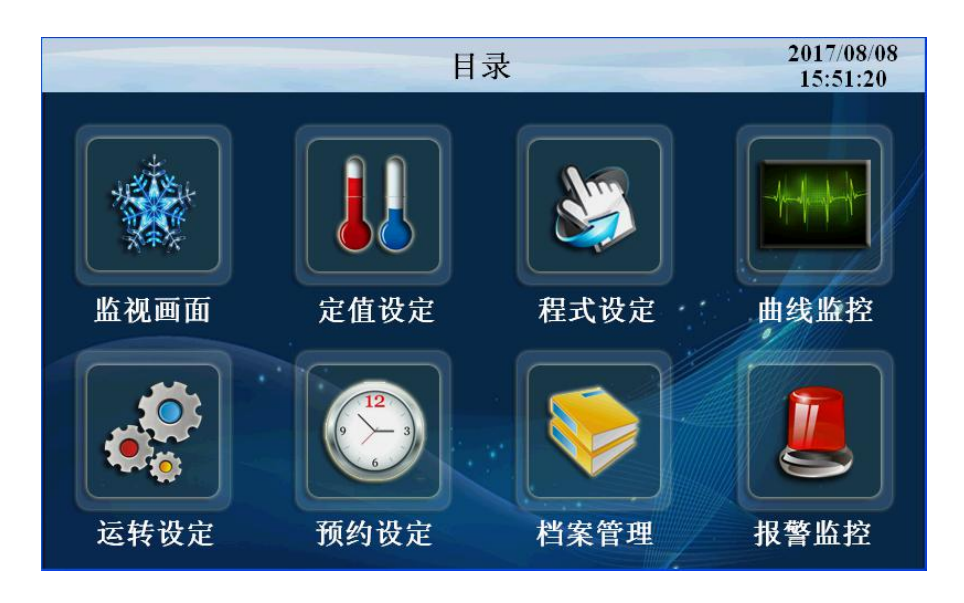

图 19

点击'运转设定'进入如下画面

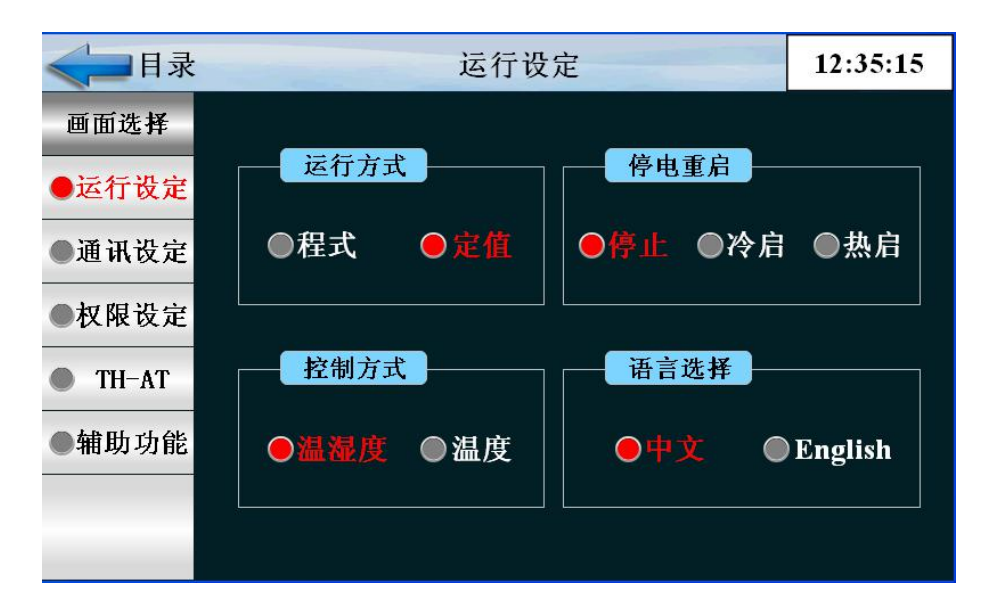

| 序号 | 名称   | 说明                     |                    |           |     |
|----|------|------------------------|--------------------|-----------|-----|
| 1  | 运行方式 | 选择程序运行或定值运行,在程序运行时不可更改 |                    |           |     |
| 2  |      | 停电后复转时, 选择运行方式         |                    |           |     |
|    |      | 停电前状                   | 程序/定值 停            | 程序运行      | 定值运 |
|    |      | 态                      | 止                  |           | 行   |
| 2  | 停电方式 |                        |                    |           |     |
|    |      | 停止                     | 程序/定值 停            | 程序停止      | 定值停 |
|    |      | 4-822                  | 止                  |           | 止   |
|    |      | 冷起                     | 程序/定值 停            | 从第一段开始运行  | 定值停 |
|    |      |                        | 止                  |           | 止   |
|    |      | 3                      | <br>程序定值 停止        | 继续停电前运行段的 | 定值运 |
|    |      | 热起                     | 1040304004 B00 B00 | 时继续运行     | 行   |
| 3  | 控制方式 |                        | <br>[<br>[控制方式或者温] |           |     |
| 4  | 语言选择 |                        |                    |           |     |

## 点击'通讯设定'按键进入如下画面

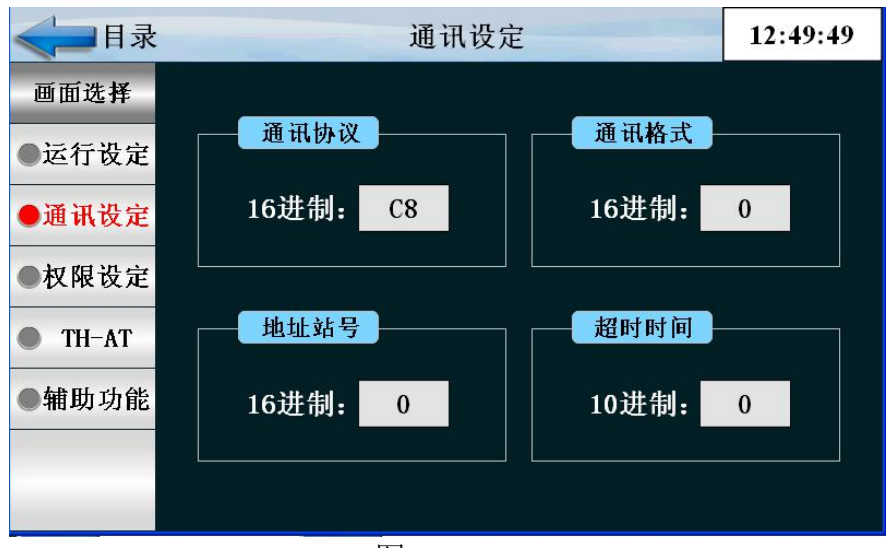

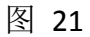

| 序号 | 名称   | 说明     |
|----|------|--------|
| 1  | 通讯协议 | 通讯连接端口 |
| 2  | 通讯格式 | 波特率    |
| 3  | 地址站号 | 从机地址编号 |
| 4  | 超时时间 | 通讯超时时间 |

#### 点击'权限设定'按键进入如下画面

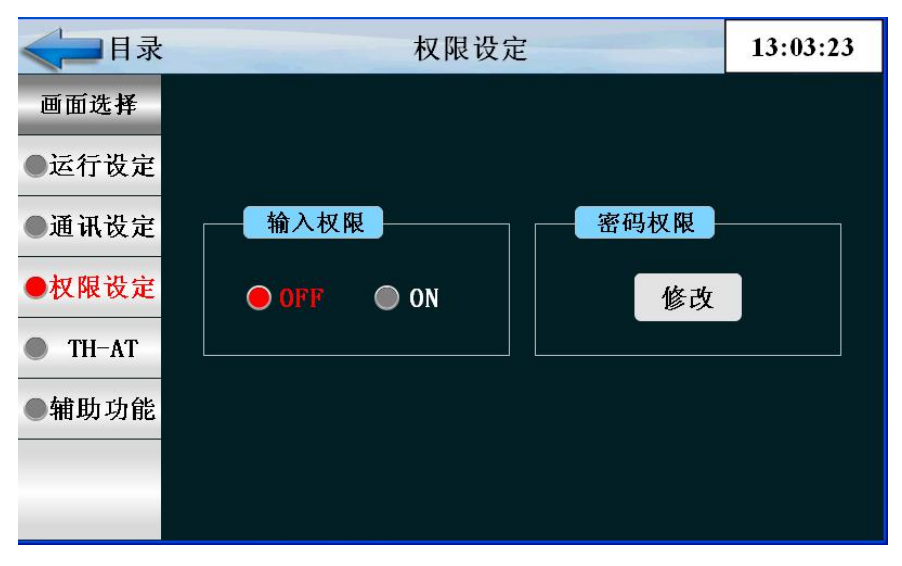

图 22

| 序号 | 名称   | 说明        |
|----|------|-----------|
| 1  | 输入权限 | 输入权限打开或关闭 |
| 2  | 密码权限 | 密码修改权限    |

### 点击'TH-AT'按键进入如下画面

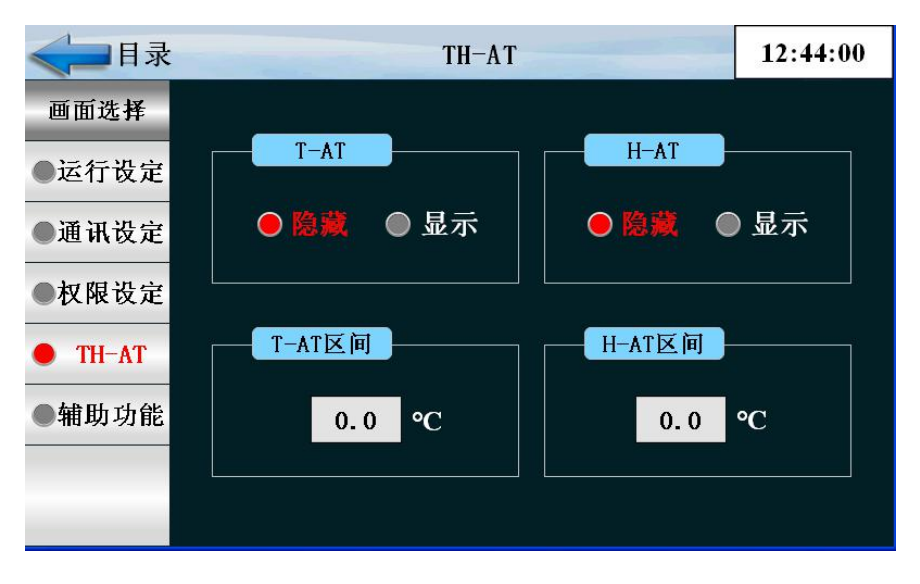

图 23

| 序号 | 名称      | 说明              |
|----|---------|-----------------|
| 1  | T-AT    | 温度模糊控制+自适应 PID  |
| 2  | H-AT    | 湿度模糊控制+自适应 PID  |
| 3  | T-AT 区间 | 在设定的温度上下小范围内自整定 |
| 4  | H-AT 区间 | 在设定的湿度上下小范围内自整定 |

## 点击'辅助功能'按键进入如下画面

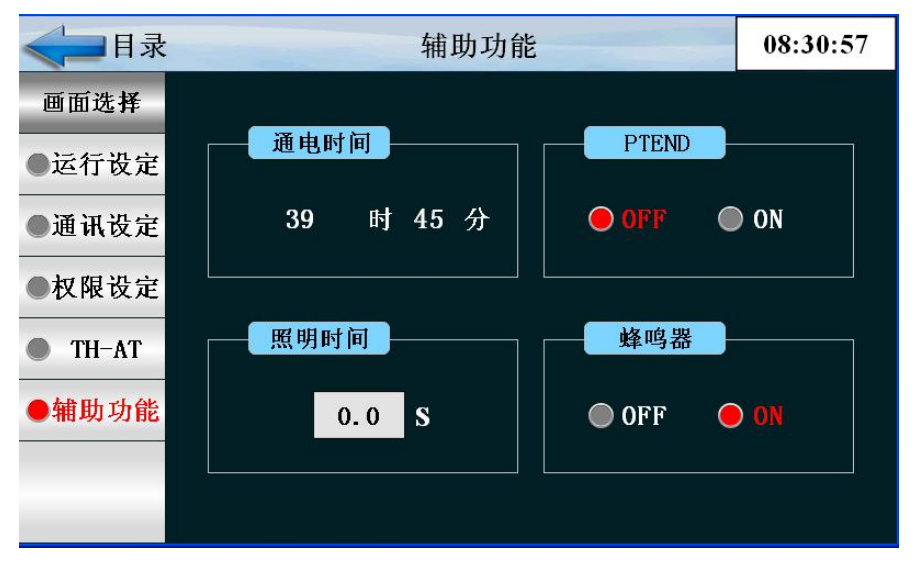

图 24

| 序号 | 名称    | 说明            |
|----|-------|---------------|
| 1  | 通电时间  | 接通电源累计时间      |
| 2  | PTEND | 程序结束          |
| 3  | 照明时间  | 设定照明灯工作时间     |
| 4  | 蜂鸣器   | 开/关 HMI 报警蜂鸣器 |

# 5.4 预约设定画面

设置当前时间、预约设定运行时间。

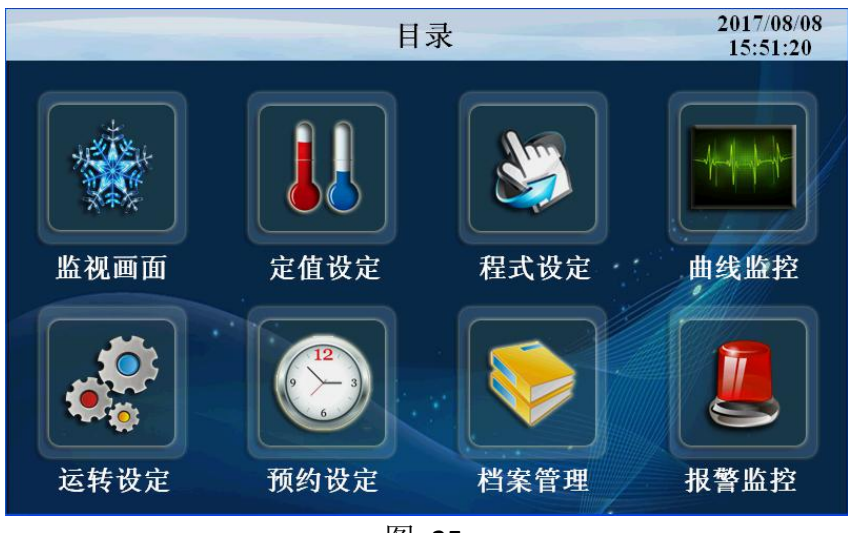

图 25

点击'预约设定'进入如下画面

| <目录              | 预约设定             |       | 09:56:23 |
|------------------|------------------|-------|----------|
| 当前时间 —           |                  | 预约开关  |          |
| 2018 年<br>9 时 t  | 1 月 24 日<br>56 分 | ● OFF | O ON     |
| 预约时间             |                  | 预约模式  |          |
| 0<br>年<br>0<br>时 | 0 月 0 日<br>0 分   | ●重新   | ●继续      |
|                  |                  |       |          |

| 序号 | 名称   | 说明                |
|----|------|-------------------|
| 1  | 当前时间 | 当前的时间显示           |
| 2  | 预约时间 | 控制器预约启动的时间        |
| 3  | 预约模式 | 重新启动或者继续运行        |
| 4  | 预约开关 | OFF 预约不启动,ON 预约启动 |

# 5.5 档案管理画面

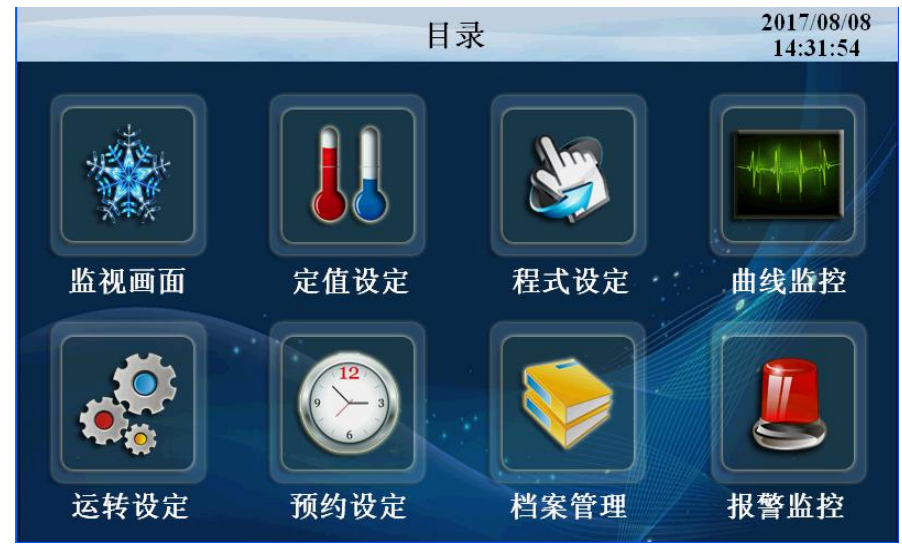

图 27

# 点击'档案管理'按键进入如下画面 设定厂家信息

| < ☐ 目录 |   |    | 厂家资料 | 09:53:51 |
|--------|---|----|------|----------|
| 画面选择   |   |    |      |          |
| ●厂家资料  | 厂 | 家: |      |          |
|        | 电 | 话: |      |          |
|        | 传 | 真: |      |          |
|        | 网 | 址: |      |          |
|        | 地 | 址: |      |          |
|        | 编 | 号: |      |          |
|        |   |    |      |          |

图 28

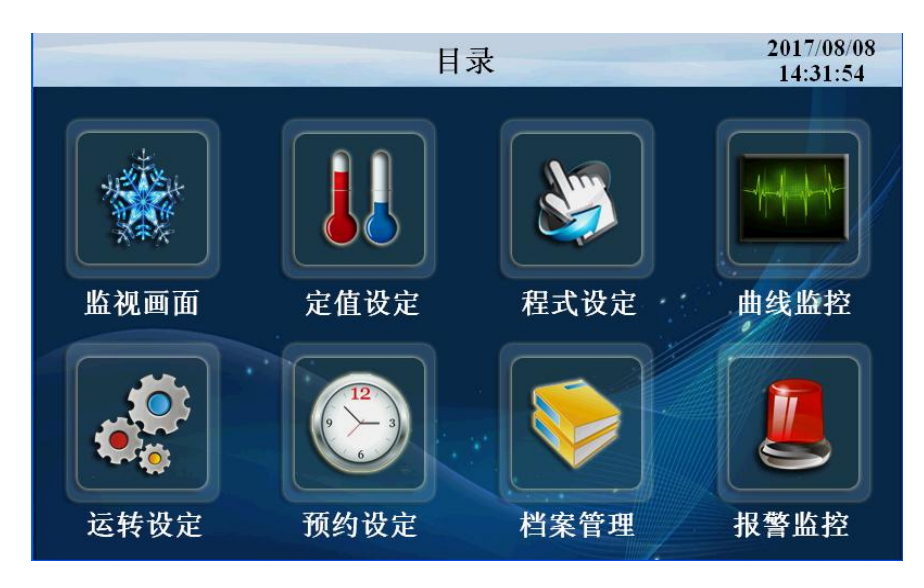

图 29

点击'报警监控'按键进入如下画面

| <b>3</b> 192. 168. 1. 100 |     |     |     |   |          |
|---------------------------|-----|-----|-----|---|----------|
| < ☐ 目录                    |     | DI报 | 贅   |   | 15:39:07 |
| 画面选择                      | 序号  | 名 称 | 序号  | 名 | 称        |
| ● DI报警                    |     |     |     |   |          |
| ●历史报警                     | 2   |     | 12  |   |          |
|                           | 3   |     |     |   |          |
|                           | 4   |     | 14  |   |          |
|                           | 5   |     |     |   |          |
|                           | 6   |     | 16  |   |          |
|                           | 7   |     |     |   |          |
|                           | ALI |     | AL3 |   |          |
| 报警解除                      | AL2 |     | AL4 |   |          |

# 点击'历史报警'按键进入如下画面

| <            | 历史                                                                | 史报警                                                                                                    | 08:35:05             |
|--------------|-------------------------------------------------------------------|----------------------------------------------------------------------------------------------------|----------------------|
| 画面选择         | 发生时间<br>2017-08-14 08:18:28                                       | 解除时间<br>2017-08-14 08:18:29                                                                                        | 信息<br>定值启动           |
| ● DI报警       | 2017-08-11 15:56:01<br>2017-08-11 15:50:53                        | 2017-08-11 15:56:02<br>2017-08-11 15:50:54                                                                         | 定值停止                 |
| ●历史报警        | 2017-08-11 15:48:46<br>2017-08-11 15:48:45<br>2017-08-11 15:48:43 | 2017-08-11 15:48:53<br>2017-08-11 15:48:46<br>2017-08-11 15:48:44                                                  | 定值启动<br>定值启动<br>定值停止 |
|              | 2017-08-11 15:48:43<br>2017-08-11 15:48:39<br>2017-08-11 10:44:12 | $\begin{array}{c} 2017 & 08 & 11 & 13.48.44 \\ 2017 - 08 - 11 & 15.48.41 \\ 2017 - 08 - 11 & 10.44.13 \end{array}$ | 定值启动<br>定值停止         |
|              | 2017-08-11 10:43:59                                               | 2017-08-11 10:43:59                                                                                                | 定值启动                 |
| 删除全部<br>报警记录 |                                                                   |                                                                                                    |                      |
| 删除启动         |                                                                   |                                                                                                    |                      |

图 31

| 序号 | 名称    | 说明          |
|----|-------|-------------|
| 1  | DI 报警 | 外部输入的故障报警显示 |
| 2  | 历史报警  | 报警的历史数据     |
| 3  | 报警解除  | 手动解除报警信号    |
| 4  | 删除启动  | 操作员删除报警历史   |

# 5.7 曲线显示画面

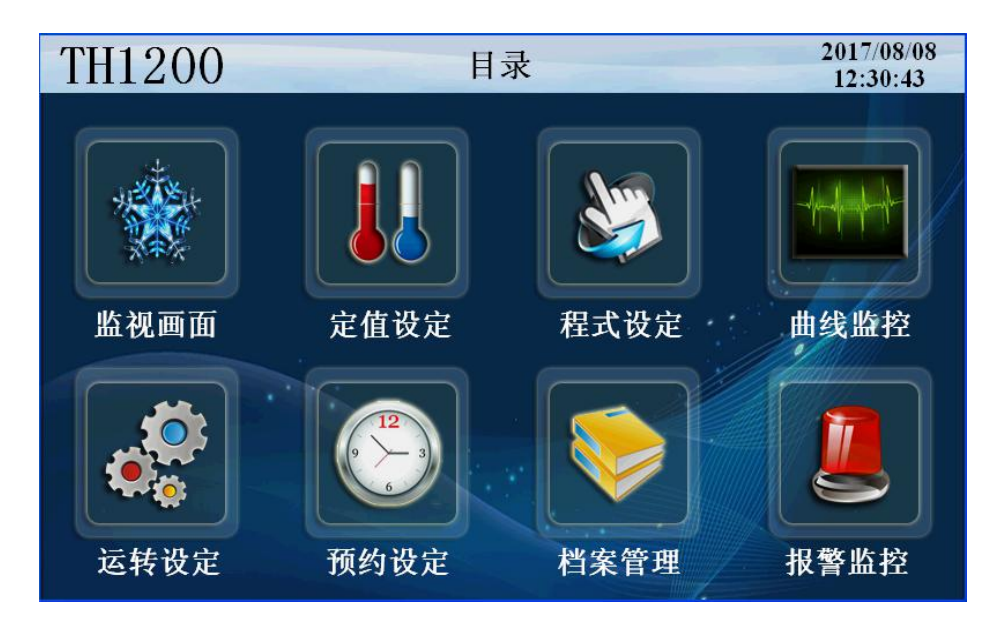

图 32

# 点击'曲线监控'进入如下画面

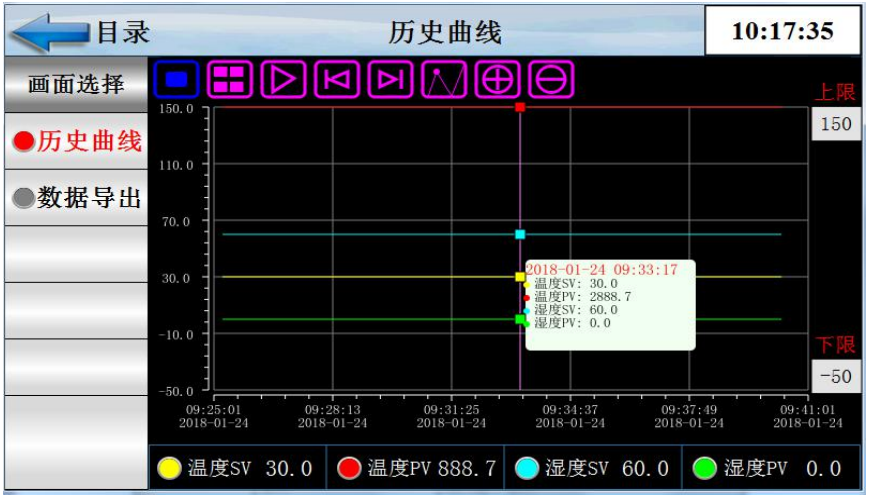

图 33

| 序号 | 名称       | 说明         |
|----|----------|------------|
| 1  | 设定温度 SP  | 当前设定温度显示   |
| 2  | 实时温度 PV  | 当前温度显示     |
| 3  | 设定湿度 SV  | 当前设定湿度显示   |
| 4  | 实时湿度 PV  | 当前湿度显示     |
| 5  | 上限       | 曲线显示上限     |
| 6  | 下限       | 曲线显示下限     |
| 7  |          | 曲线查询开始时间按键 |
| 8  |          | 自动播放按键     |
| 9  | N        | 左移按键       |
| 10 | Δ        | 右移按键       |
| 11 |          | 浮标显示按键     |
| 12 | $\oplus$ | 放大曲线按键     |
| 13 | Θ        | 缩小曲线按键     |

点击'数据导出'按键进入如下画面

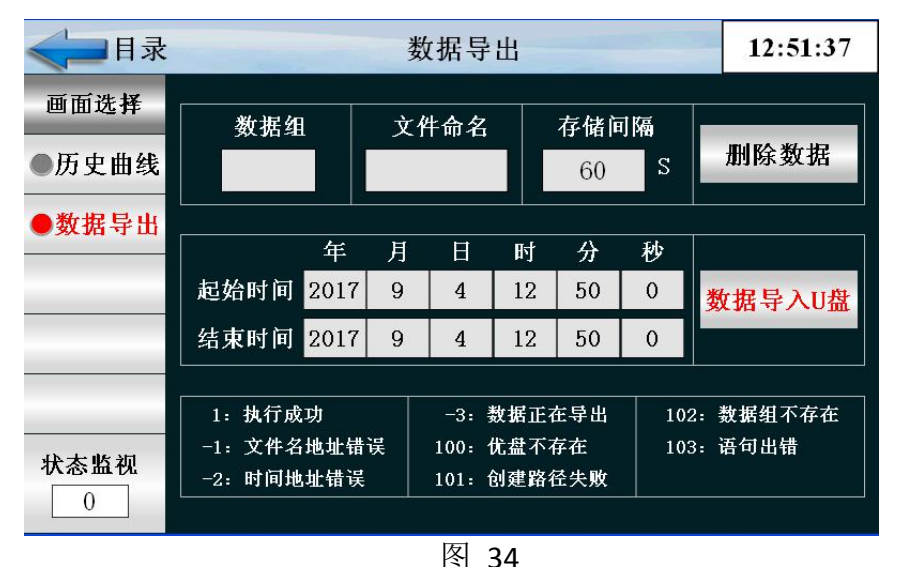

数据导出过程:把U盘插入触摸屏后面的USB-A端口,在触摸屏里面点开 "数据导出"画面,数据组名定义为1,文件命名自己定义例如123。存储间隔 是我们查看数据的间隔时间。起始时间和结束时间根据自己查看数据的时间段来 设定时间。然后点击按键'数据导入U盘',状态监视显示为'1'即为导出数 据成功。如果显示其他数据则导出数据不成功,根据下面的数据定义提示重新操 作。

| 序号 | 名称       | 说明        |
|----|----------|-----------|
| 1  | 文件命名     | 命名导出的文件   |
| 2  | 数据组      | 命名导出的数据组  |
| 3  | 存储间隔     | 数据之间的间隔时间 |
| 4  | 删除数据     | 删除数据      |
| 5  | 起始时间     | 导出数据开始时间  |
| 6  | 结束时间     | 导出数据截止时间  |
| 7  | 数据导入 U 盘 | 导出数据到 U 盘 |
| 8  |          |           |

这是设置有关程序运行参数的中心画面

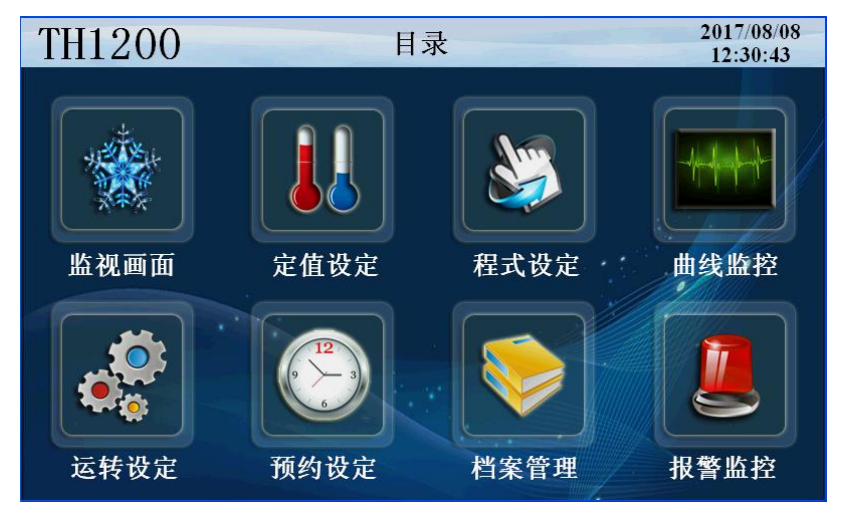

点击'程式设定'按键进入如下画面

| < ☐目录 |    | 程式编辑   |      |    |       |     |     | 14:06:51 |     |
|-------|----|--------|------|----|-------|-----|-----|----------|-----|
| 画面选择  |    | 100 A. |      |    | 11 61 | [   |     |          |     |
|       | 段号 | 温度     | 湿度   | 小时 | 分钟    | TS1 | TS2 | TS3      | TS4 |
| ●程式编辑 | 1  | 20.0   | 30.0 | 0  | 30    | 0   | 0   | 0        | 0   |
| ●程式待机 | 2  | 20.0   | 30.0 | 1  | 0     | 0   | 0   | 0        | 0   |
| ●循环编辑 | 3  | 0.0    | 0.0  | 0  | 0     | 0   | 0   | 0        | O   |
| ●试验标题 | 4  | 0.0    | 0.0  | 0  | 0     | 0   | 0   | 0        | 0   |
| ●讯控设定 |    |        |      |    |       |     |     |          |     |
|       | ;  | 程式编    | 号 1  |    | Ŀ     | 一页  |     | 下一页      | Į   |

图 36

| 序号 | 名称   | 说明          |
|----|------|-------------|
| 1  | 程式编辑 | 程序编辑画面      |
| 2  | 段号   | 显示当前编辑的段号   |
| 3  | 温度   | 每段设定的温度     |
| 4  | 湿度   | 每段设定的湿度     |
| 5  | 时间   | 达到每段温湿所用的小时 |
| 6  | TS   | 报时信息设定      |
| 7  | 程式编号 | 当前设定的配方编号   |

### 点击'程式待机'按键进入如下画面

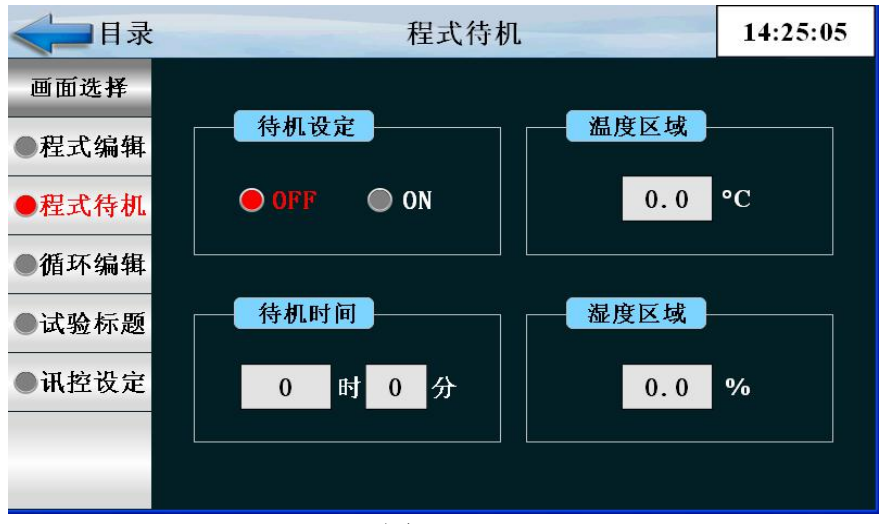

图 37

| 序号 | 名称   | 说明     |
|----|------|--------|
| 1  | 待机设定 | 设置是否待机 |
| 2  | 待机时间 | 设定待机时间 |
| 3  | 温度区域 | 温度待机区  |
| 4  | 湿度区域 | 湿度待机区  |

## 待机动作与待机时间的关系

等待区域:如果它是温度,指温度区域,如果是湿度,则指湿度区域 (1) 在待机时间以内实际值达到待机范围,对待机动作的解除

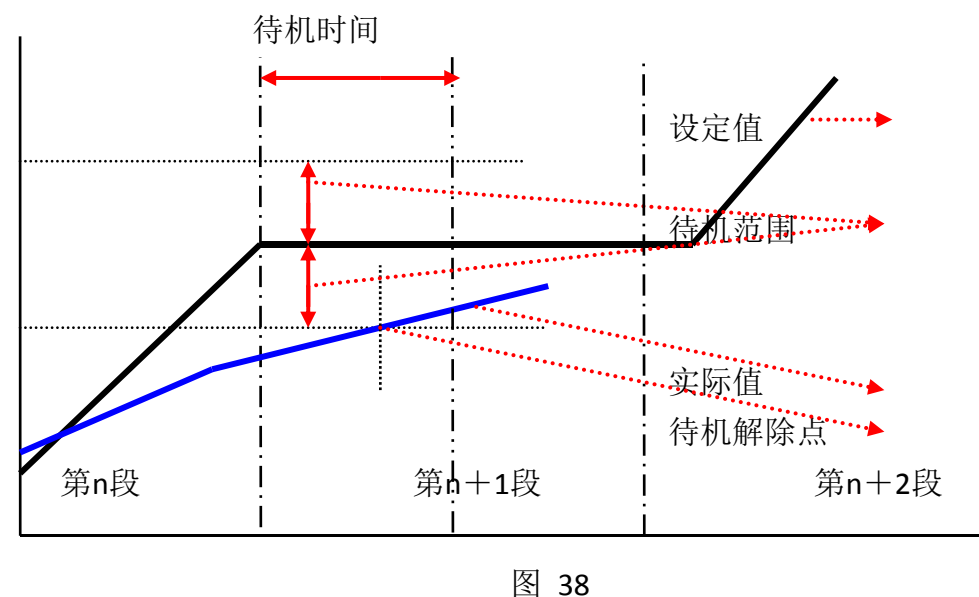

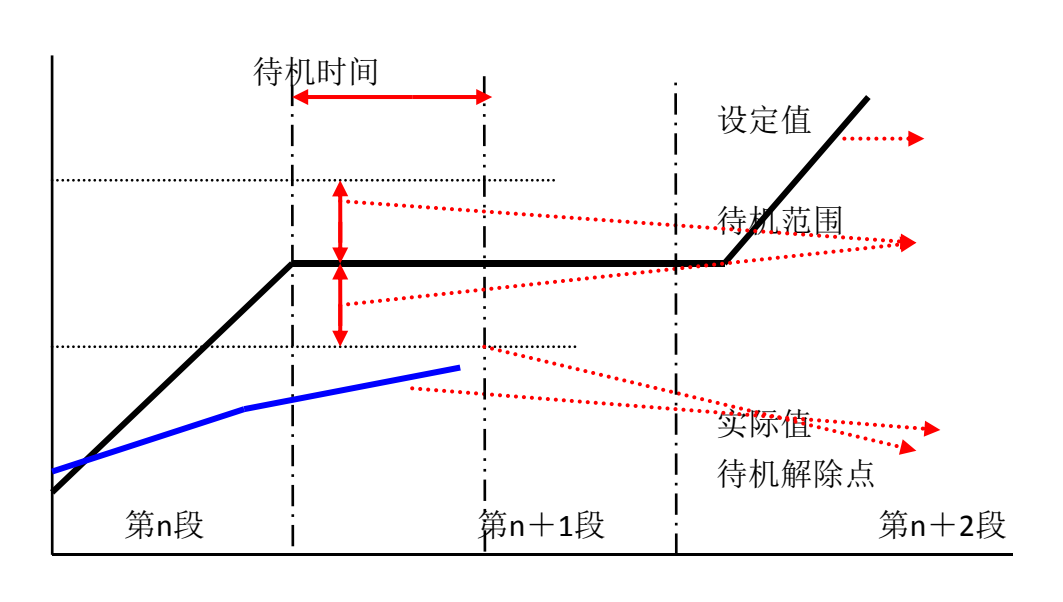

(2) 在待机时间以内实际值没有达到待机范围,对待机动作的解除

图 39

### 点击'循环编辑'按键进入如下画面

| < ☐ 目录 | 标题:    |      |       |          |    |       |    | 14:25:41      |
|--------|--------|------|-------|----------|----|-------|----|---------------|
| 画面选择   |        |      |       |          |    |       |    |               |
| ●程式编辑  | 程式编号   |      | 全部循环  | <b>不</b> | 连接 | 受到    | N. | 参数 <b>确</b> 定 |
| ●程式待机  | 1      |      | 0     | 0        |    | 0 参数上 |    | 参数上传          |
| ●循环编辑  |        | 编号   | NO. 1 | NO.      | 2  | NO.   | 3  | NO. 4         |
| ●试验标题  | 部<br>分 | 开始段号 | 0     | 0        |    | 0     |    | 0             |
| ●讯控设定  | 循环     | 结束段号 | 0     | 0        |    | 0     |    | 0             |
|        |        | 循环次数 | 0     | 0        |    | 0     |    | 0             |
|        |        |      |       |          |    |       |    |               |

| 序号 | 名称   | 说明                          |
|----|------|-----------------------------|
| 1  | 程式编号 | 设置要循环程序的程序编号                |
| 2  | 全部循环 | 设置程序的循环运转次数,为0时无限循环。        |
| 3  | 开始段号 | 已设置程序中设置部分段循环运行开始的程序段       |
| 4  | 结束段号 | 已设置程序中设置部分段 循环运行结束的程序段,小于0  |
|    |      | 时不循环。                       |
| 5  | 循环次数 | 已设置程序中设置部分段 循环运行的循环次数,小于0时不 |
|    |      | 循环。                         |
| 6  | 参数确定 | 把当前参数输入控制器                  |
| 7  | 参数上传 | 把当前参数上传显示器                  |
| 8  | 连接到  | 当前程序运行结束后要连续运行程序的编号         |

# 点击'实验标题'按键进入如下画面

| < ☐ 目录 |    | 试验标匙   | <u>页</u> |     | 14:27:06 |
|--------|----|--------|----------|-----|----------|
| 画面选择   | 程式 | 名 称    | 程式       | 名   | 3 称      |
| ●程式编辑  | 0  |        | 5        |     |          |
| ●程式待机  | 1  |        | 6        |     |          |
| ●循环编辑  | 2  |        | 7        |     |          |
| ●试验标题  | 3  |        | 8        |     |          |
| ●讯控设定  | 4  |        | 9        |     |          |
|        | 君  | 昆式编号 1 |          | 亡一页 | 下一页      |

图 41

### 点击'迅控设定'按键进入如下画面

| < □ 目录 | 讯控设定 17:11:0 |         |        |            |    |         | 17:11:02 |
|--------|--------------|---------|--------|------------|----|---------|----------|
| 画面选择   |              |         |        |            |    |         |          |
| ●程式编辑  | 名称           | OFF/H.M | ON/H.M |            | 名称 | OFF/H.M | ON/H.M   |
| ●程式待机  | 0            | TS OFF  | TS OFF |            | 4  | 3. 00   | 10.00    |
| ●循环编辑  | 1            | TS ON   | TS ON  |            | 5  | 2.00    | 0.00     |
| ●试验标题  | 2            | 0.00    | 2.00   |            | 6  | 0.00    | 0.00     |
| ●讯控设定  | 3            | 0.00    | 0.00   |            | 7  | 0.00    | 0.00     |
|        |              |         |        | J <u> </u> |    |         |          |

| 序号 | 名称   | 说明         |
|----|------|------------|
| 1  | 实验标题 | 进入设置实验名的画面 |
| 2  | 讯控设定 | 讯控报时控制     |
| 3  | 实验标题 | 设定实验的标题    |
|    |      |            |

| 设定   |                          | 讯控动作                        |  |  |  |  |
|------|--------------------------|-----------------------------|--|--|--|--|
|      | =0.00(讯控号码:4设            | 开     ・       关时间       信号1 |  |  |  |  |
| 段时间  | 定值)                      |                             |  |  |  |  |
| ≥廾时间 |                          | 程序段 段1 Ⅰ 段2 Ⅰ段3             |  |  |  |  |
| +关时间 | 开时间                      | 开<br>开时间 关时间                |  |  |  |  |
|      | -1.00(讯至亏码: 5反<br>定值)    |                             |  |  |  |  |
|      |                          | 关 L                         |  |  |  |  |
|      |                          | 程序段 段1 段2 段3                |  |  |  |  |
|      |                          | 开 开时间 关时间                   |  |  |  |  |
|      | 开时间                      |                             |  |  |  |  |
|      | =3.00(讯控号码:6设<br>定值)     |                             |  |  |  |  |
| 段时间  |                          |                             |  |  |  |  |
| <开时间 |                          | 程序段 段1 段2 段3                |  |  |  |  |
| +关时间 |                          |                             |  |  |  |  |
|      | TTAL                     | 开 开时间 关时间                   |  |  |  |  |
|      | 井町间<br>  =3.00 (田均号码, 7语 |                             |  |  |  |  |
|      | 定值)                      |                             |  |  |  |  |
|      |                          |                             |  |  |  |  |
|      |                          | 程序段 段1 段2 段3                |  |  |  |  |

5.9 定值设定

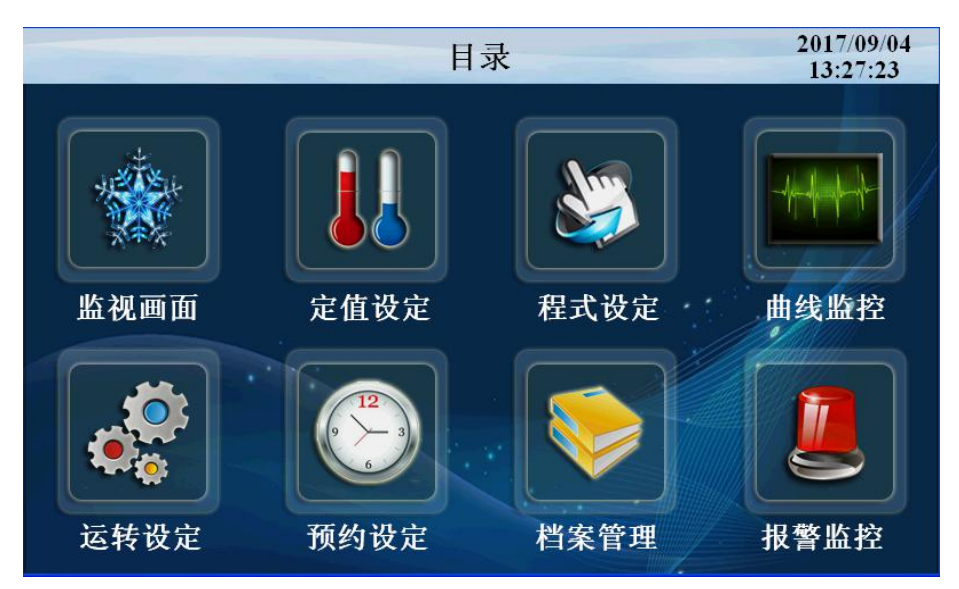

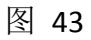

点击"定值设定"进入如下画面

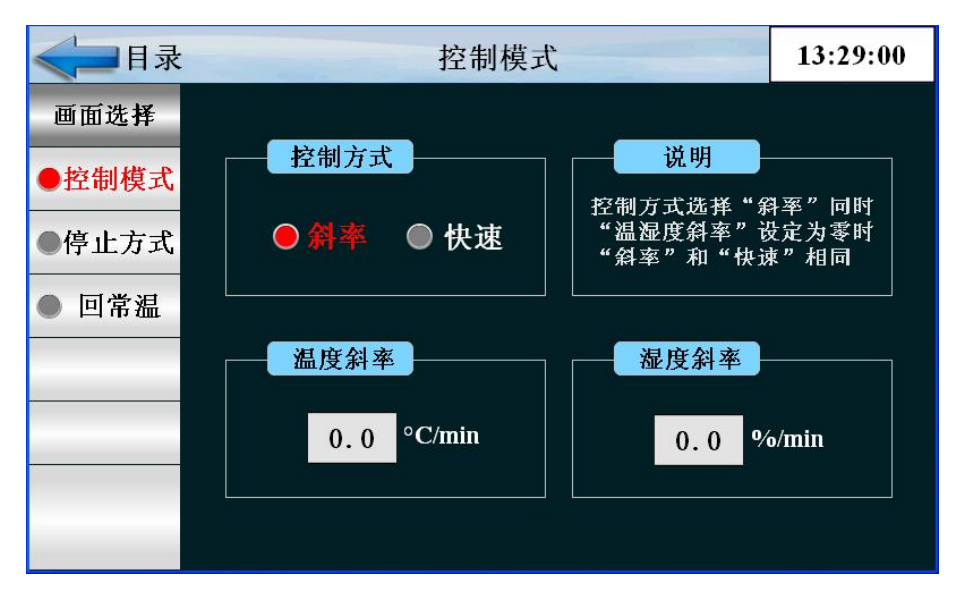

图 44

| 序号 | 名称   | 说明            |
|----|------|---------------|
| 1  | 控制方式 | 斜率控制和快速控制     |
| 2  | 温度斜率 | 温度按一定斜率上升或者下降 |
| 3  | 湿度斜率 | 湿度按一定斜率上升或者下降 |

点击"停止方式"进入如下画面

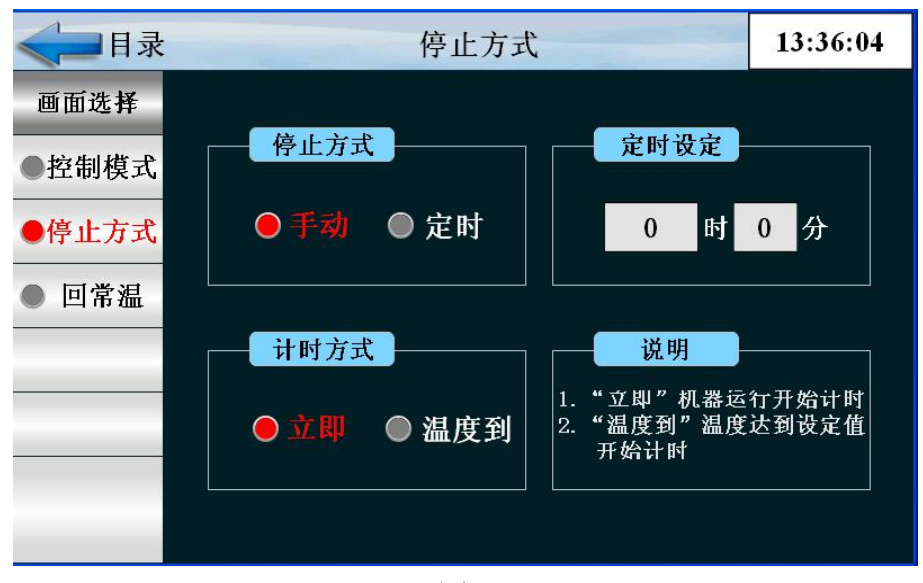

图 45

| 序号 | 名称   | 说明                  |
|----|------|---------------------|
| 1  | 停止方式 | 手动停止和定时停止两种方式       |
| 2  | 定时设定 | 设定停机时间              |
| 3  | 计时方式 | 立即计时和温度到设定值开始计时两种方式 |

### 点击"回常温"按键进入如下画面

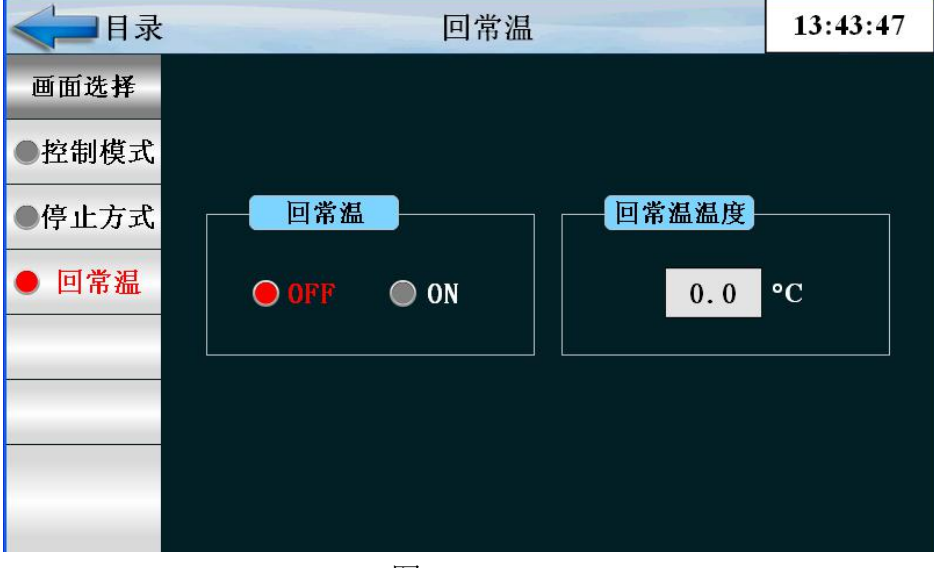

图 46

| 序号 | 名称    | 说明      |
|----|-------|---------|
| 1  | 回常温   | 是否回常温停机 |
| 2  | 回常温温度 | 设置回常温温度 |

# 6 系统设定

下面是有关运转控制时所需要的初始设定画面。

本机工厂出库时,不用密码即可进入。如果你需要防止一般用户的进入,进入后可更改新的密码。

注: 在系统设定画面,错误的更改设定值,会导致机器的故障

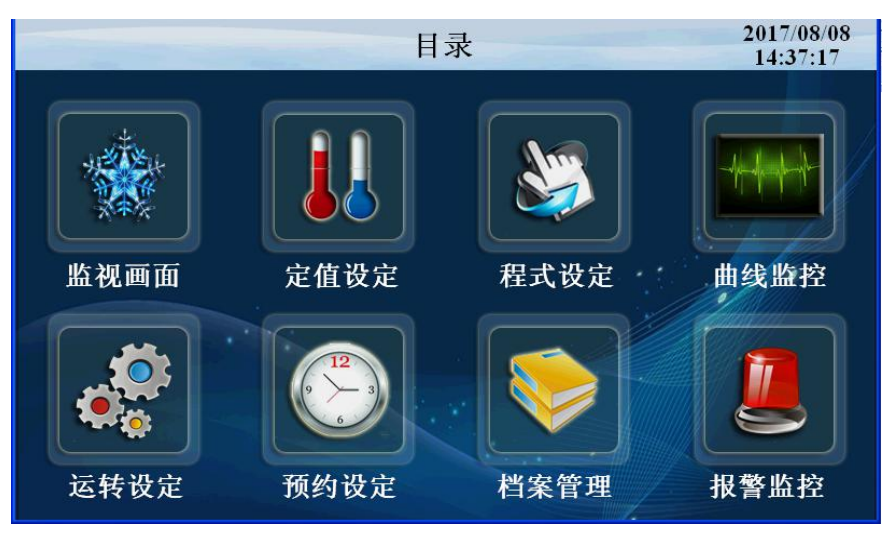

图 47

点击'目录'按键进入如下画面

| 请输入密码<br>* 确定                                                                                                    | 14:39:11 |
|----------------------------------------------------------------------------------------------------|----------|
| □ 「「「「「」」」」」」     「「」」」」   「」」」     「」」」   「」」」     「」」」   「」」」     「」」」   「」」」     「」」」   「」」」     「」」」   「」」」     「」」」   「」」」     「」」」   「」」」     「」」」   「」」」     「」」」   「」」」     「」」」   「」」」     「」」」   「」」」     「」」」   「」」」     「」」」   「」」」     「」」」   「」」」     「」」」   「」」」     「」」」   「」」」     「」」」   「」」」     「」」」   「」」」     「」」」   「」」」     「」」」   「」」」     「」」」   「」」」     「」」   「」」」     「」」   「」」     「」」   「」」     「」」   「」」     「」」   「」」」     「」」   「」」」     「」」   「」」」     「」」   「」」     「」」   「」」     「」」   「」」     「」」   「」」     「」」   「」」     「」」   「」」     「」」   「」」     「」」   「」」     「」」   「」」     「」」   「」」     「」」   「」」     「」」   「」」     「」   「」」     「」」   「」」     「」」   「」」     「」   「」     「」   「」 <th></th> |          |
|                                                                                                    |          |
|                                                                                                    |          |

图48

# 点击'确定'按键进入如下画面

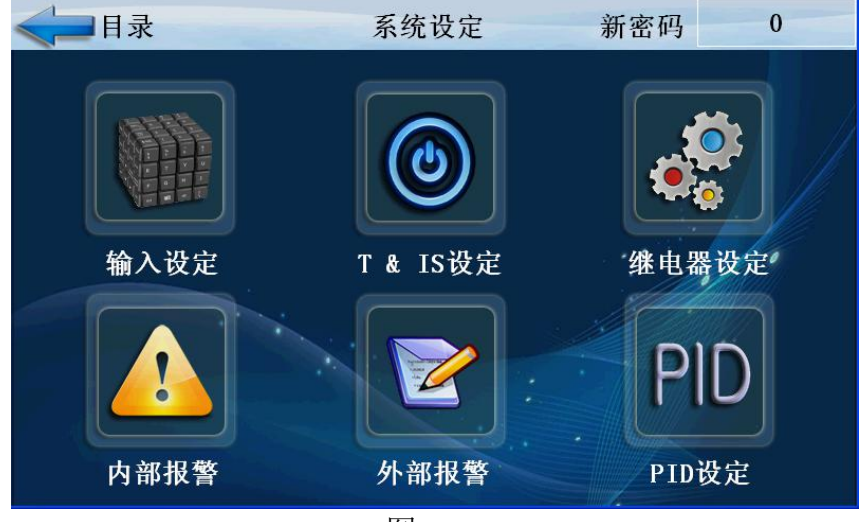

图 49

| 序号 | 名称     | 说明            |
|----|--------|---------------|
| 1  | 输入设定   | 进入输入及输入调整设定画面 |
| 2  | T&IS设定 | 进入设置T和IS 的画面  |
| 3  | 继电器设定  | 进入控制输出或传送设定画面 |
| 4  | PID设定  | 进入PID整定设置画面   |
| 5  | 内部报警   | 内部报警设置画面      |
|    | 外部报警   | 外部报警设置画面      |

# 6.1 设定输入

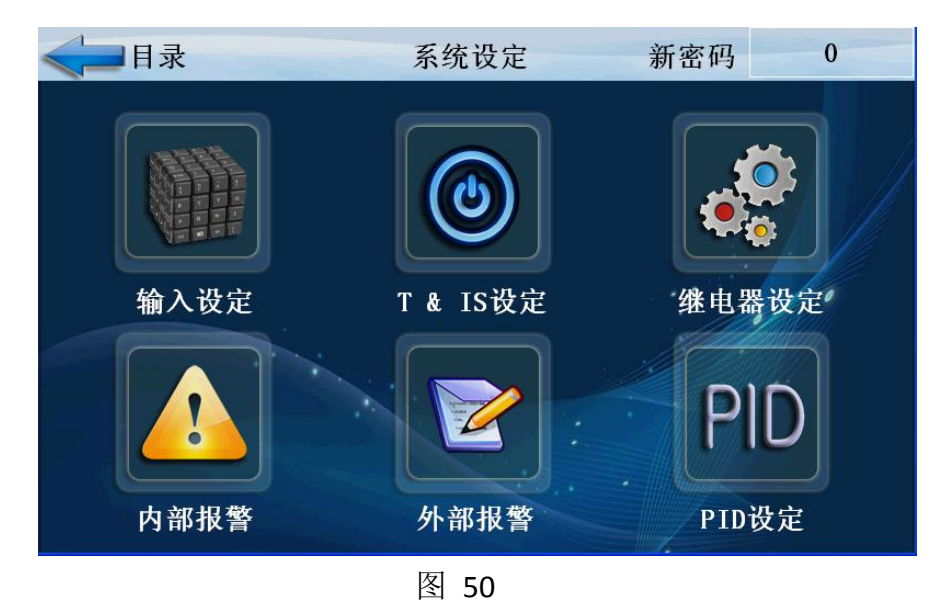

点击'输入设定'按键进入如下画面

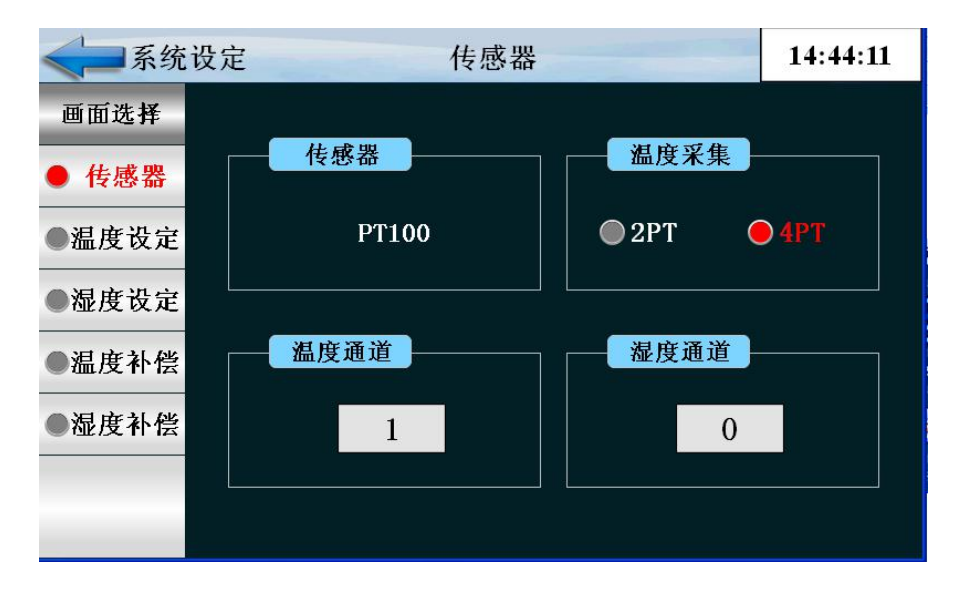

图 51

| 序号 | 名称   | 说明       |
|----|------|----------|
| 1  | 传感器  | 传感器类型的选择 |
| 2  | 温度采集 | 温度采集的类型  |
| 3  | 温度通道 | 温度采集的通道  |
| 4  | 湿度通道 | 湿度采集的通道  |

点击'温度设定'按键进入如下画面

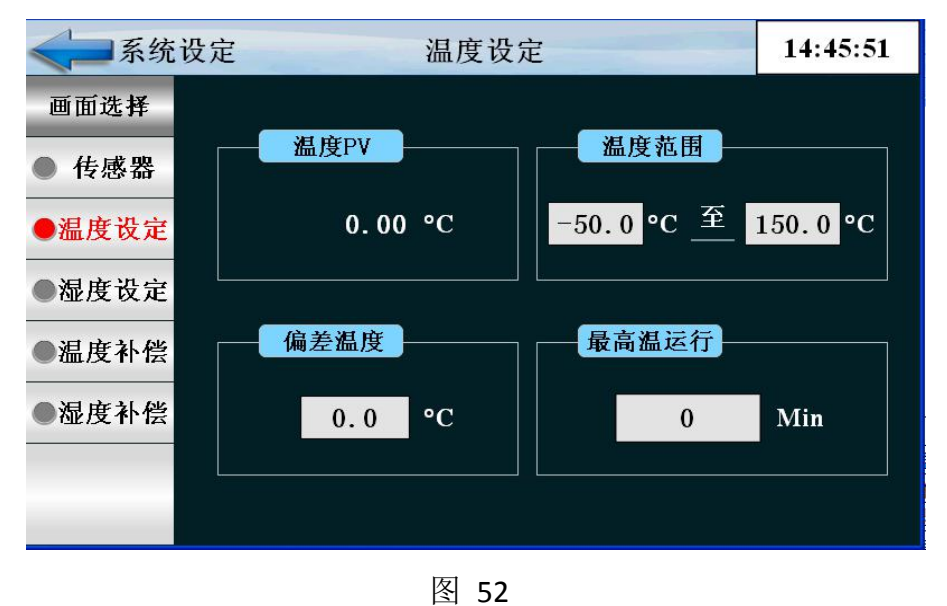

| 序号 | 名称    | 说明        |
|----|-------|-----------|
| 1  | 温度PV  | 当前显示的实时温度 |
| 2  | 温度范围  | 温度传感器显示范围 |
| 3  | 偏差温度  | 传感器偏差温度   |
| 4  | 最高温运行 | 最高温度运行时间  |

### 点击'湿度设定'按键进入如下画面

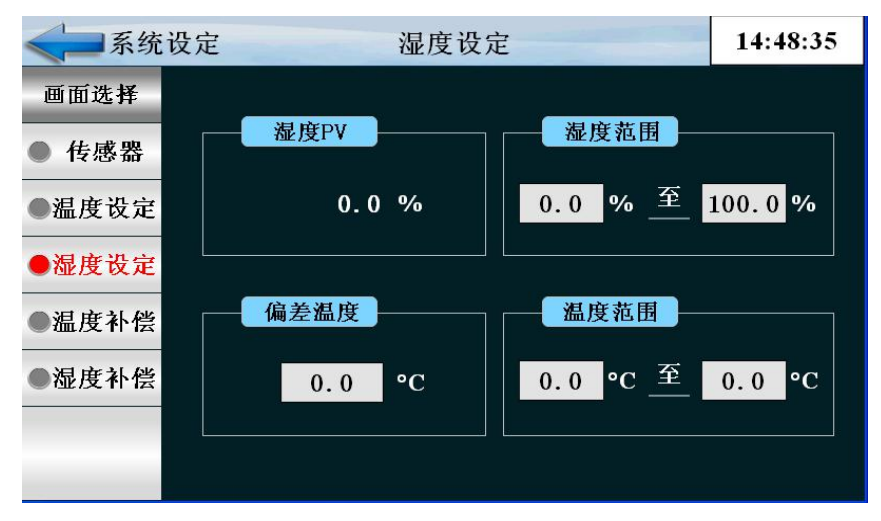

图 53

| 序号 | 名称     | 说明             |
|----|--------|----------------|
| 1  | 湿度PV   | 当前湿度显示值        |
| 2  | 温度范围   | 温度传感器显示范围      |
| 3  | 湿度偏差温度 | 传感器偏差温度        |
| 4  | 湿度温度范围 | 在一定的温度下湿度的显示范围 |

# 点击'温度补偿'按键进入如下画面

| < ☐ 系统 | 设定 温度补偿 1                      |       |      |       | 14:-  | 49:28 |        |        |        |
|--------|--------------------------------|-------|------|-------|-------|-------|--------|--------|--------|
| 画面选择   | 温度点                            |       |      |       |       |       |        |        |        |
| ● 传感器  | 1#                             | 2#    | 3#   | 4#    | 5#    | 6#    | 7#     | 8#     | 9#     |
| ●温度设定  | -50. 0                         | -25.0 | 0. 0 | 25. 0 | 50. 0 | 75. 0 | 100. 0 | 125. 0 | 150. 0 |
| ●湿度设定  |                                |       |      | ¥     | 卜偿点   |       |        |        |        |
| ●温度补偿  | 1#                             | 2#    | 3#   | 4#    | 5#    | 6#    | 7#     | 8#     | 9#     |
| ●湿度补偿  | 0.0                            | 0. 0  | 0. 0 | 0. 0  | 0. 0  | 0. 0  | 0. 0   | 0. 0   | 0.0    |
|        | 传感器温度: 0.0 偏差温度: 0.0 显示温度: 0.0 |       |      |       |       |       |        | 0.0    |        |

## 点击'湿度补偿'按键进入如下画面

| <■系统  | 设定                            | 设定 湿度补偿 |       |       |       |      | 14::  | 14:51:35 |        |
|-------|-------------------------------|---------|-------|-------|-------|------|-------|----------|--------|
| 画面选择  |                               | 温度点     |       |       |       |      |       |          |        |
| ● 传感器 | 1#                            | 2#      | 3#    | 4#    | 5#    | 6#   | 7#    | 8#       | 9#     |
| ●温度设定 | 0. 0                          | 12.5    | 25. 0 | 37. 5 | 50. 0 | 62.5 | 75. 0 | 87. 5    | 100. 0 |
| ●湿度设定 |                               | ·       |       |       |       |      |       |          |        |
| ●温度补偿 | 1#                            | 2#      | 3#    | 4#    | 5#    | 6#   | 7#    | 8#       | 9#     |
| ●湿度补偿 | 0. 0                          | 0. 0    | 0. 0  | 0. 0  | 0. 0  | 0. 0 | 0. 0  | 0. 0     | 0.0    |
|       | 传感器温度: 0.0 偏差温度: 0.0 <b>氛</b> |         |       |       |       | 显示   | 温度:   | 0.0      |        |

图 55

| 序号 | 名称    | 说明           |
|----|-------|--------------|
| 1  | 温度点   | 对应的温度补偿点     |
| 2  | 补偿点   | 对应相应温度点的补偿温度 |
| 3  | 传感器温度 | 传感器显示温度      |
| 4  | 偏差温度  | 偏差的温度值       |
| 5  | 显示温度  | 显示最终的温度值     |

# 6.2 T 和 IS 的参数设定画面

6.2.1 开/关信号设置

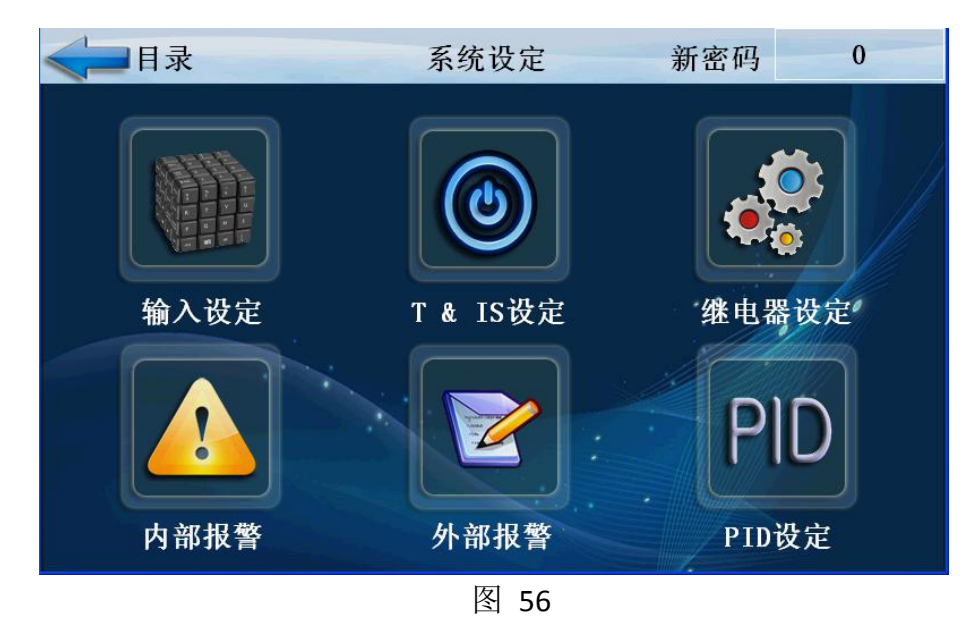

# 点击'T&IS 设定'按键进入如下画面

| <b>《</b> ]系统设定 |    |       | T设  | 12:59:38 |     |     |
|----------------|----|-------|-----|----------|-----|-----|
| 画面选择           |    |       |     |          |     |     |
| ● T设定          | 序号 | 下限    | 中限  | 上限       | 上偏差 | 下偏差 |
| <b>IS1-IS4</b> | T1 | -40.0 | 0.0 | 0.0      | 0.0 | 0.0 |
| IS5-IS8        | T2 | 0.0   | 0.0 | 0.0      | 0.0 | 0.0 |
| ● TA设定         | Т3 | 0.0   | 0.0 | 0.0      | 0.0 | 0.0 |
| ● 154反正        | T4 | 0.0   | 0.0 | 0.0      | 0.0 | 0.0 |
|                |    |       |     | 6 S      |     | ·   |

| 序号 | 名称       | 说明       |
|----|----------|----------|
| 1  | 下限LSP    | 开关动作下限设定 |
| 2  | 中限MSP    | 开关动作中限设定 |
| 3  | 上限HSP    | 开关动作上限设定 |
| 4  | 上偏差HD    | 上偏差设定    |
| 5  | 下偏差LD    | 下偏差设定    |
| 6  | 当前显示值NPV | 当前温度显示   |

开关动作详解如下图

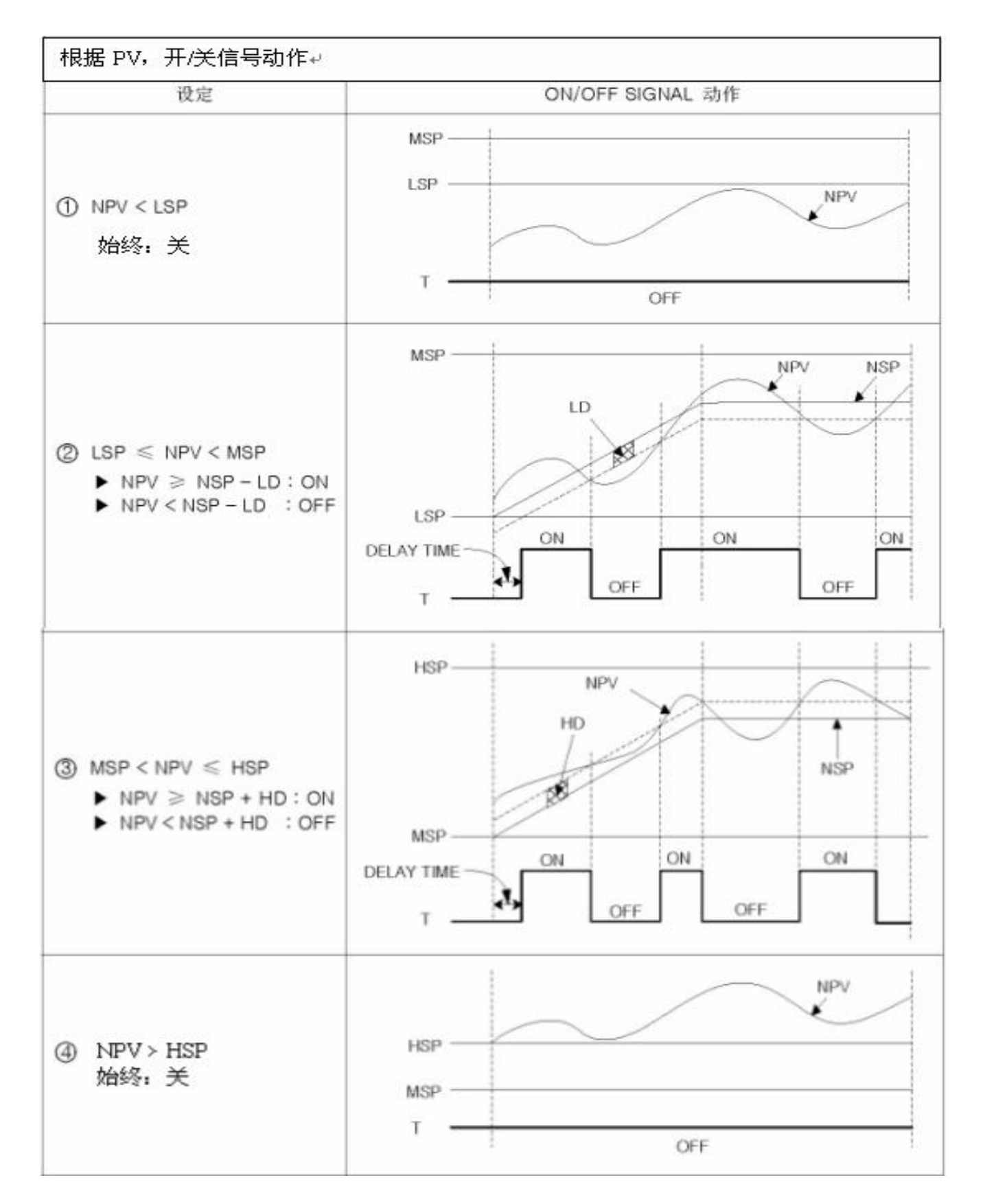

点击'IS设定'按键进入如下画面

| ₩ 192.168.1.100  |     |     |     |      |     |     |        |     |
|------------------|-----|-----|-----|------|-----|-----|--------|-----|
| 系统设定 IS1-IS4     |     |     |     |      |     | 17: | :06:55 |     |
| 画面选择             |     |     |     |      |     |     |        |     |
| ● T设定            | 序号  | 下限  | 上限  | 延时   | 缓冲区 | 对象  | 类型     | 方向  |
| <b>•</b> IS1–IS4 | IS1 | 0.0 | 0.0 | 0.00 | 0.5 | 温度  | 设定值    | 范围内 |
| IS5-IS8          | IS2 | 0.0 | 0.0 | 0.00 | 0.5 | 温度  | 设定值    | 范围内 |
| ● TA设定           | IS3 | 0.0 | 0.0 | 0.00 | 0.5 | 温度  | 设定值    | 范围内 |
|                  | IS4 | 0.0 | 0.0 | 0.00 | 0.5 | 温度  | 设定值    | 范围内 |
|                  |     |     |     |      |     |     |        |     |

图 58

| 序号 | 名称      | 说明                |
|----|---------|-------------------|
| 1  | 序号      | IS输出序号            |
| 2  | 下限      | IS输出下限            |
| 3  | 上限      | IS输出上限            |
| 4  | 延时      | IS延时启动            |
| 5  | 对象      | IS输出的对象温度,湿度可选    |
| 6  | 类型      | IS输出可选择设定值和显示值    |
| 7  | 方向      | IS输出可选择在范围内或范围外   |
| 8  | IS1-IS8 | 可以选择前四组也可以选择后四组输出 |

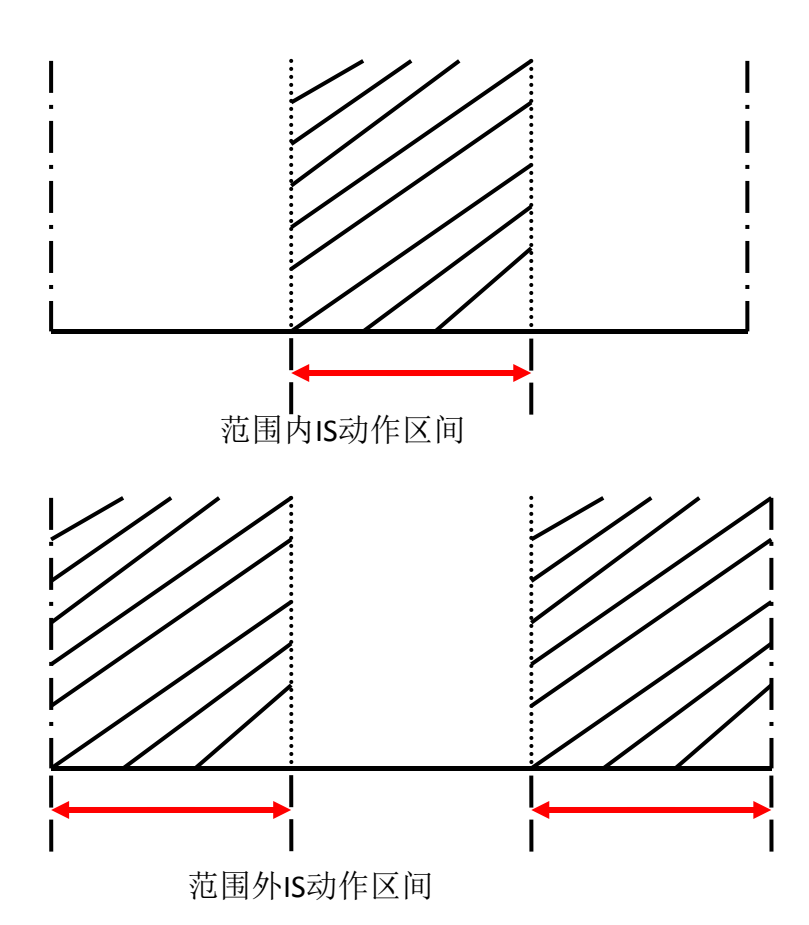

IS动作

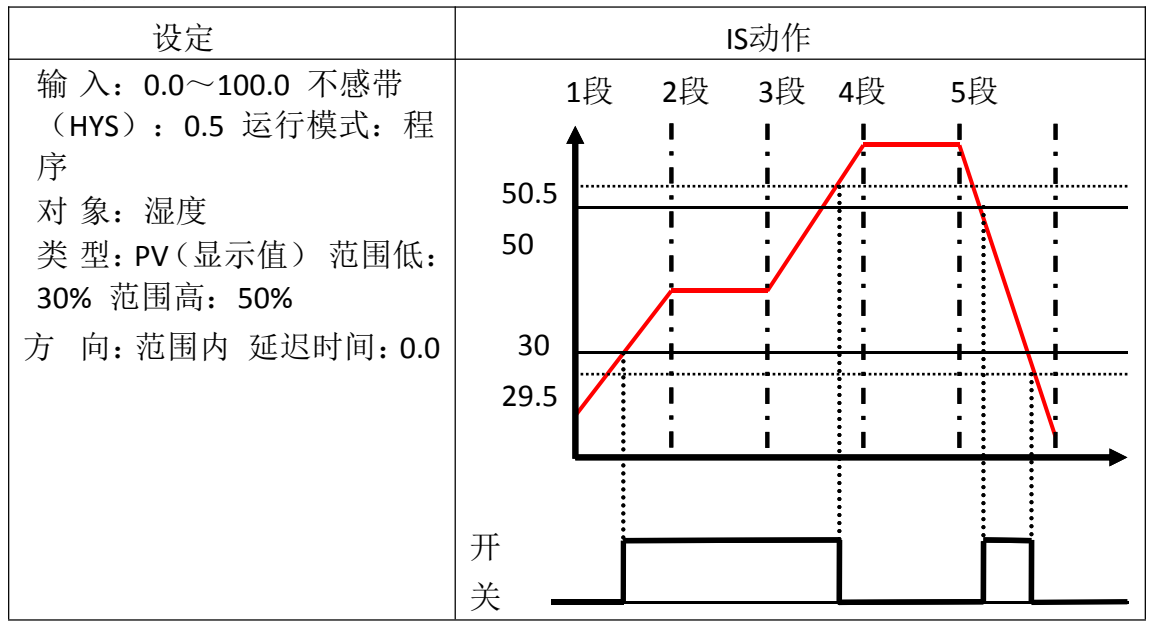

| 设定                                                                                                    | IS动作                                            |
|----------------------------------------------------------------------------------------------------|-------------------------------------------------|
| 输入: 0.0~100.0 不感带<br>(HYS): 0.5 运行模式: 程<br>序<br>对象: 湿度<br>类型: PV(显示值)范围低:<br>30% 范围高: 50%<br>方向:范围外 延迟时间: 0.0 | 1段 2段 3段 4段 5段<br>50<br>49.5<br>30.5<br>30<br>开 |
| 输 入: 0.0~100.0<br>运行模式: 程序<br>对 象: 湿度<br>类 型: SP(设定值)范<br>围低: 30%范围高: 50%<br>方 向:范围内<br>延迟时间: 0.1             | 天                                               |

点击'TA设定'按键进入如下画面

| 系统设定    |    |      | TA设定 |    |      |      | 11:14:09 |  |
|---------|----|------|------|----|------|------|----------|--|
| 画面选择    |    |      |      |    |      |      |          |  |
| ● T设定   | 序号 | 降温中限 | 开关   | 序号 | 上缓冲  | 下缓冲  | 设定值      |  |
| IS1-IS4 | T1 | 0.0  | OFF  | T1 | 2.0  | 2.0  |          |  |
| IS5-IS8 | T2 | 0.0  | OFF  | T2 | 2.0  | 2. 0 | 目标       |  |
| ● TA设定  | Т3 | 0.0  | OFF  | Т3 | 2.0  | 2. 0 | 目标       |  |
| ● ISA设定 | T4 | 0.0  | OFF  | Т4 | 2. 0 | 2.0  | 目标       |  |
|         |    |      |      |    |      |      |          |  |

图 59

点击 ISA 设定进入如下画面

| <b>《二</b> 系统设定 |     | ISA |     | 13:03:28 |  |
|----------------|-----|-----|-----|----------|--|
| 画面选择           |     |     |     |          |  |
| ● T设定          | 序号  | 设定值 | 序号  | 设定值      |  |
| IS1-IS4        | IS1 | 日标  | IS5 |          |  |
| IS5-IS8        | 152 | 目标  | IS6 |          |  |
| ● TA设定         | IS3 | 目标  | IS7 |          |  |
| ● ISA设定        | IS4 | 目标  | IS8 |          |  |
|                |     |     |     |          |  |

图 60

| 序号 | 名称     | 说明          |
|----|--------|-------------|
| 1  | 序号     | 对应相应的T序号    |
| 2  | ISA设定值 | 可以选择目标值和过程值 |
| 3  | 开关     | OFF关闭 ON打开  |
| 4  |        |             |
| 5  |        |             |
|    |        |             |

# 6.3 继电器设定画面

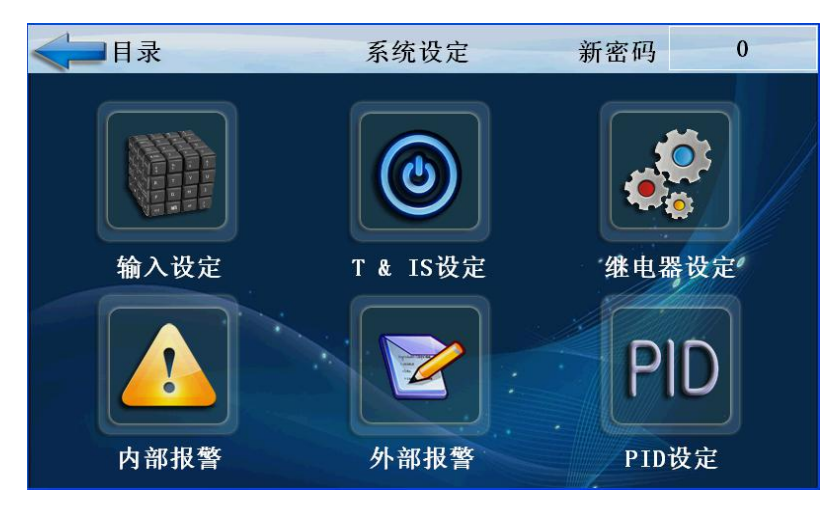

### 图 61

点击'继电器设定'按键进入如下画面

| <b>《</b> ]系统设定 |     | IS1-IS8 | 15:06:52 |     |
|----------------|-----|---------|----------|-----|
| 画面选择           |     |         |          |     |
| <b>IS1-IS8</b> | 序号  | 输出点     | 序号       | 输出点 |
| TS-AL          | IS1 | 0       | IS5      | 0   |
| <b>T1-T4</b>   | тео | 0       | TCC      | 0   |
| T&H RUN        | 152 | 0       | 150      | 0   |
| ● 复合1          | IS3 | 0       | IS7      | 0   |
| ● 复合2          | 2   |         |          |     |
| ● 复合3          | IS4 | 0       | IS8      | 0   |
| ●手动控制          |     |         |          |     |

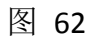

点击'TS-AL'按键进入如下画面

| <b>《二</b> 系统设定 |  | TS-AL |     |  |      | 08:38:38 |     |   |
|----------------|--|-------|-----|--|------|----------|-----|---|
| 画面选择           |  |       |     |  |      |          |     |   |
| IS1-IS8        |  | 序号    | 输出点 |  | 序号   | 斩        | 试出试 |   |
| • TS-AL        |  | TS1   | 0   |  | AL1  |          | 0   |   |
| T1-T4          |  |       | 0   |  | 41.0 |          | •   |   |
| T&H RUN        |  | 152   | 0   |  | AL2  |          | 0   |   |
| ● 复合1          |  | TS3   | 0   |  | AL3  |          | 0   |   |
| ● 复合2          |  |       |     |  |      |          |     |   |
| ● 复合3          |  | TS4   | 0   |  | AL4  |          | 0   | 2 |
| ●手动控制          |  |       |     |  |      |          |     |   |

# 点击'T1-T4'按键进入如下画面

| <b>一</b> 系统设            | 足定 |     | T1-T4      | 15:12:24 |         |
|-------------------------|----|-----|------------|----------|---------|
| 画面选择                    |    |     |            |          |         |
| IS1-IS8                 | 序号 | 输出点 | 延时启动       | 延        | 时停止     |
| TS-AL                   | T1 | 0   | 0.00 MM.SS | 0.00     | ) MM.SS |
|                         | T2 | 0   | 0.00 MM.SS | 0.00     | ) MM.SS |
| ● I&H KUN               |    |     |            |          |         |
| ● 复合1                   | T3 | 0   | 0.00 MM.SS | 0.00     | ) MM.SS |
| <ul><li>● 复合3</li></ul> | T4 | 0   | 0.00 MM.SS | 0.00     | ) MM.SS |
| ●手动控制                   |    |     |            |          |         |

图 64

| 序号 | 名称    | 说明        |
|----|-------|-----------|
| 1  | IS    | IS输出定义    |
| 2  | TS/AL | TS/AL输出定义 |
| 3  | AL    | AL输出定义    |
| 4  | т     | 输出定义      |
| 5  |       |           |

# 点击'T&H RUN'按键进入如下画面

| 系统设定 T&H RUN |        |     |             |     |       | 15:13:44 |        |  |
|--------------|--------|-----|-------------|-----|-------|----------|--------|--|
| 画面选择         | 序号     | 输出点 | СРА         | RA  | 序号    | 输出点      | CPARA  |  |
| IS1-IS8      | T. RUN | 0   | 0           | sec | DADAD | 0        | 50 sec |  |
| TS-AL        | H. RUN | 0   | 0 sec PTEND |     | PTEND | 手动停      | 机触发    |  |
| ● T1-T4      | T. UP  | 0   | 0.0         | °C  | 排水    | 0        | 0 sec  |  |
| • T&H RUN    | T.SK   | 0   | 0           | Min | 照明灯   | 0        | 显示     |  |
| ● 复合1        | T.DN   | 0   | 0.0         | °C  | 周期点   | 0        | 不显示    |  |
| ● 复合2        | H. UP  | 0   | 0.0         | %   | 回常温   | 0        |        |  |
| ● 复合3        | H. SK  | 0   | 0           | Min | 指示灯   | 0        | 上电待机   |  |
| ●手动控制        | H. DN  | 0   | 0.0         | %   |       | 保持不锁机    |        |  |

| 序号 | 名称    | 说明                   |
|----|-------|----------------------|
| 1  | T.RUN | 温度总运行                |
| 2  | H.RUN | 湿度总运行                |
| 3  | T.UP  | 设置要输出温度上 升区间信号的继电器编号 |
| 4  | T.SK  | 设置要输出温度保持区间信号的继电器编号  |
| 5  | T.DN  | 设置要输出温度下 降区间信号的继电器编号 |
| 6  | H.UP  | 设置要输出温度上 升区间信号的继电器编号 |
| 7  | H.SK  | 设置要输出湿度保持区间信号的继电器编号  |
| 8  | H.DN  | 设置要输出湿度下降区间信号的继电器编号  |
| 9  | 排水    | 内加湿做高低温把水排掉          |
| 10 | 周期点   | 周期输出点                |
| 11 | PTEND | 设定PTEND断电器           |
| 12 | 回常温   | 回到常温                 |
| 13 | 指示灯   | 指示灯输出点               |
| 14 | 保持不锁机 | 保持不锁定机器              |
| 15 |       |                      |

# 点击'复合1'按键进入如下画面

| <b>《</b> ]系统 | 设定        |      |      | 复合1    |         |      | ]    | 17:23:16 |
|--------------|-----------|------|------|--------|---------|------|------|----------|
| 画面选择         |           |      |      |        |         |      |      |          |
| IS1-IS8      | ĨĒ        | NONE | [1#] | 延时/M.S | Ē       | NONE | [2#] | 延时/M.S   |
| TS-AL        | TE        | NONE | 并联   | 0.00   | Æ       | NONE | 并联   | 0.00     |
| T1-T4        |           | NONE | 并联   | 输出点    |         | NONE | 并联   | 输出点      |
| The RIN      |           | nộng |      |        |         | NONE |      |          |
|              | T         | NONE | [3#] | 延时/≝.S | T       | NONR | [4#] | 延时/≝.S   |
| ● 复合1        |           | NONE | 并联   | 0.00   |         | NONE | 并联   | 0.00     |
| ● 复合2        | <u>IE</u> | NONE | 并联   | 输出点    | E       | NONE | 并联   |          |
| ● 复合3        | Æ         | NONE |      | 0      | Æ       | NONE |      | 0        |
| ●手动控制        |           |      |      |        | <u></u> |      |      |          |
|              |           |      | म्ब  |        |         |      |      |          |

### 点击'手动控制'按键进入如下画面

| < ☐ 系统         | 系统设定    手动控制 |         |     | 自动模式 |     |     |  |
|----------------|--------------|---------|-----|------|-----|-----|--|
| 画面选择           | X输入监         | 控       |     | Y输出  | 控制  |     |  |
| IS1-IS8        | X0 X1        | X2 X3   | YO  | ¥1   | ¥2  | Y3  |  |
| TS-AL          | X4 X5        | X6 X7   | ¥4  | ¥5   | ¥6  | ¥7  |  |
|                | X10 X11      | X12 X13 | ¥10 | ¥11  | ¥12 | ¥13 |  |
| ● I&H RUN      | VIA VIE      | x16 x17 | ¥14 | ¥15  | ¥16 | ¥17 |  |
| ● 复古1<br>● 复合2 |              |         |     | 110  | 110 |     |  |
| ● 复合3          | X20 X21      | X22 X23 | ¥20 | ¥21  | ¥22 | ¥23 |  |
| ●手动控制          | X24 X25      | X26 X27 | ¥24 | ¥25  | ¥26 | ¥27 |  |

图 67

| 序号 | 名称    | 说明         |
|----|-------|------------|
| 1  | 正     | 正逆逻辑选择     |
| 2  | NONE  | 输出定义的选择    |
| 3  | 并联    | 串并联选择      |
| 4  | 延时    | 延迟时间       |
| 5  | 输出点   | 继电器输出点选择   |
| 6  | Y输出控制 | 继电器输出点手动控制 |

# 6.4 PID 设置画面

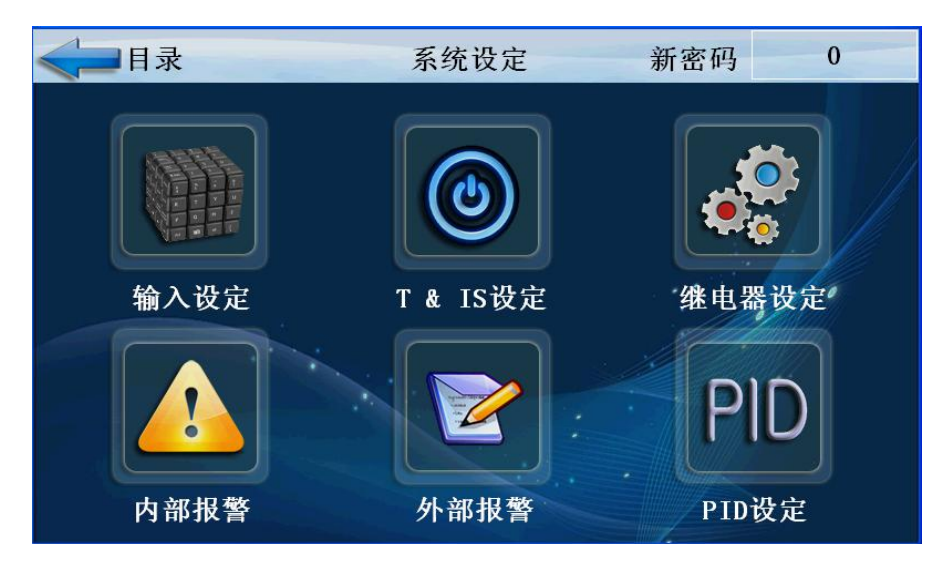

点击'PID 设定'按键进入如下画面

| <b>《</b> ]系统i                                                                                                 | 设定                                                        | PID设定                                                  | 15:22:21                                                    |
|----------------------------------------------------------------------------------------------------|-----------------------------------------------------------|--------------------------------------------------------|-------------------------------------------------------------|
| <ul> <li>画面选择</li> <li>● PID设定</li> <li>● 1 ● 2</li> <li>● 3 ● 4</li> <li>● 5 ● 6</li> <li>● 7 ● 8</li> </ul> | 湿度(%)<br>0.0 RH<br>66.0 H2<br>33.0 H1<br>0.0 RL<br>0.0 DL | $ \begin{array}{c ccccccccccccccccccccccccccccccccccc$ | 温度 (°C)<br>TH 0.0<br>T2 70.0<br>T1 10.0<br>TL 0.0<br>DL 0.0 |
| • 9                                                                                                    | 湿度周期<br>0.000                                             | TL     TW     TH       千球     0.0     50.0     100.0   | 温度周期<br>0.000                                               |

图 69

# 点击'1'按键进入如下画面

| <b>《</b> ]系统设 | 定    | PID 1 |       | 10:06:28 |
|---------------|------|-------|-------|----------|
| 画面选择          |      |       | *     |          |
| ●PID首页        |      | 温度    | 湿度    |          |
|               | Р    | 2000  | 1000  |          |
|               | I    | 900   | 500   |          |
|               | D    | 100   | 100   |          |
| • 5 • 6       | ОН   | 100.0 | 100.0 |          |
| • 7 • 8       | OL   | 0.0   | 0.0   |          |
| . 9           | 采样周期 | 0.000 | 0.000 |          |
|               |      |       |       |          |

图 70

| 序号 | 名称     | 说明                 |
|----|--------|--------------------|
| 1  | RH(湿度) | 湿度的输入上限值           |
| 2  | H2(湿度) | 设置选择对湿度(PID区间)的境界值 |
| 3  | H1(湿度) | 设置选择对湿度(PID区间)的境界值 |
| 4  | RL(湿度) | 湿度的输入下限值           |
| 5  | TL(干球) | 干球温度输入下限值          |
| 6  | TW(干球) | 干球温度输入中限值          |
| 7  | TH(干球) | 干球温度输入上限值          |
| 8  | TH(温度) | 温度的输入上限值           |
| 9  | T2(温度) | 设置选择对温度(PID区间)的境界值 |
| 10 | T1(温度) | 设置选择对温度(PID区间)的境界值 |
| 11 | TL(温度) | 温度的输入下限值           |
| 12 | 显示     | 运行中当前组运行的PID       |
| 13 | Р      | PID比例时间            |
| 14 | 1      | PID积分时间            |
| 15 | D      | PID微分时间            |
| 16 | ОН     | PID输出上限            |
| 17 | OL     | PID输出下限            |

# PID参数说明

| 序号 | 名称 | 说明                                                                                       |
|----|----|------------------------------------------------------------------------------------------|
| 1  | Ρ  | 比例时间,参数越大控制作用越强,参数越小控制作用越弱,控制作用过弱系统反应很慢,控制作用过强系统会产生强烈振荡,振荡周期较短,频率较高。                     |
| 2  | I  | 积分时间,参数越小控制作用越强,参数越大控制作用越弱,控制作用过弱偏差很难拉回,控制作用过强会使系统产生振荡,引起的振荡周期较长,频率较低。                   |
| 3  | D  | 微分时间越大控制作用越强,时间越小控制作用<br>越弱,微分作用越弱偏差很难消除,微分作用太<br>强也会产生振荡,产生振荡的周期很短,频率高<br>于比例小于积分引起的频率。 |
| 4  | ОН | PID输出的上限设定                                                                               |
| 5  | OL | PID输出的下限设定                                                                               |

# 6.5 外部报警画面

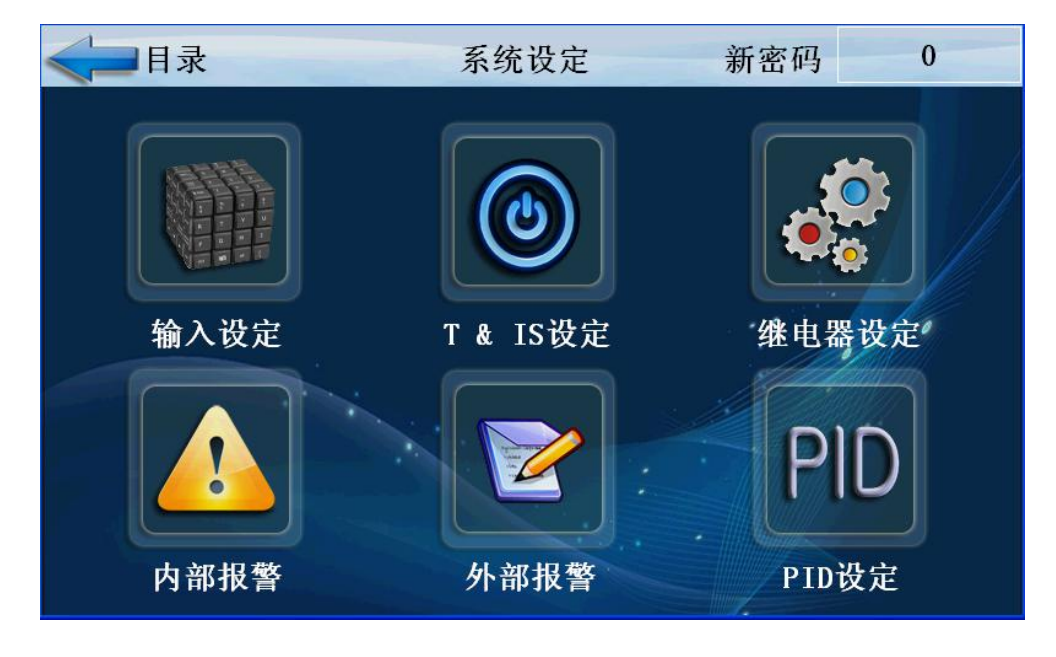

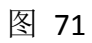

点击'外部报警'按键进入如下画面

| <b>《二</b> 系统设定 |    | 外部  | 外部报警 |             |     |     | 15:35:27 |  |
|----------------|----|-----|------|-------------|-----|-----|----------|--|
| 画面选择           | 序号 | 名 称 | 逻辑   | 停机          | 蜂鸣器 | 关窗口 | 自锁       |  |
| • X0-X7        | 0  |     | Ē.   | OFF         | OFF | OFF | OFF      |  |
| <b>V10_V17</b> | 1  |     | Æ    | OFF         | OFF | OFF | OFF      |  |
|                | 2  |     |      | OFF         | OFF | OFF | OFF      |  |
| ●报警输出          | 3  |     | Æ    | OFF         | OFF | OFF | OFF      |  |
|                | 4  |     | Æ    | OFF         | OFF | OFF | OFF      |  |
|                | 5  |     | Æ    | <b>O</b> FF | OFF | OFF | OFF      |  |
|                | 6  |     | Æ    | OFF         | OFF | OFF | OFF      |  |
| 报警解除           | 7  |     | Æ    | OFF         | OFF | OFF | OFF      |  |

图 72

### 点击'报警输出'按键进入如下画面

| < ■系统设定 报警输出       |    |      |     |            |      |       |      | 15:36:23 |     |      |      |     |    |     |
|--------------------|----|------|-----|------------|------|-------|------|----------|-----|------|------|-----|----|-----|
| 画面选择               | 序号 | 延时/S | 继电器 | 报警总输出      |      | 报警总输出 |      | 报警总输出    |     | 序号   | 延时/S | 继电器 | 报警 | 总输出 |
| <b>X0-X</b> 7      | 0  | 0. 0 | 0   | OFF        |      | 10    | 0. 0 | 0        | OFF |      |      |     |    |     |
| <b>V</b> 10_V17    | 1  | 0. 0 | 0   | <b>OFF</b> | 延时/S | 11    | 0. 0 | 0        | OFF | 延时/S |      |     |    |     |
| ×10-X17            | 2  | 0. 0 | 0   | OFF        | 0. 0 | 12    | 0. 0 | 0        | OFF | 0.0  |      |     |    |     |
| ●报警输出              | 3  | 0. 0 | 0   | OFF        |      | 13    | 0. 0 | 0        | OFF |      |      |     |    |     |
|                    | 4  | 0. 0 | 0   | OFF        |      | 14    | 0. 0 | 0        | OFF |      |      |     |    |     |
|                    | 5  | 0. 0 | 0   | OFF        | 总输出  | 15    | 0. 0 | 0        | OFF | 总输出  |      |     |    |     |
| and an end of some | 6  | 0. 0 | 0   | OFF        | 0    | 16    | 0. 0 | 0        | OFF | 0    |      |     |    |     |
| 报警解除               | 7  | 0. 0 | 0   | OFF        |      | 17    | 0. 0 | 0        | OFF |      |      |     |    |     |

| 序号 | 名称    | 说明       |
|----|-------|----------|
| 1  | 逻辑    | 正逻辑或者逆逻辑 |
| 2  | 停机    | 停机是否打开   |
| 3  | 蜂鸣器   | 蜂鸣器是否打开  |
| 4  | 关窗口   | 窗口是否关闭   |
| 5  | 自锁    | 自锁或者不自锁  |
| 6  | 延时    | 报警延时时间   |
| 7  | 继电器   | 继电器选择    |
| 8  | 报警总输出 | 报警点结合输出  |
| 10 | 报警解除  | 解除报警信号   |
| 11 | 名称    | 报警名称     |

# 6.6 内部报警画面

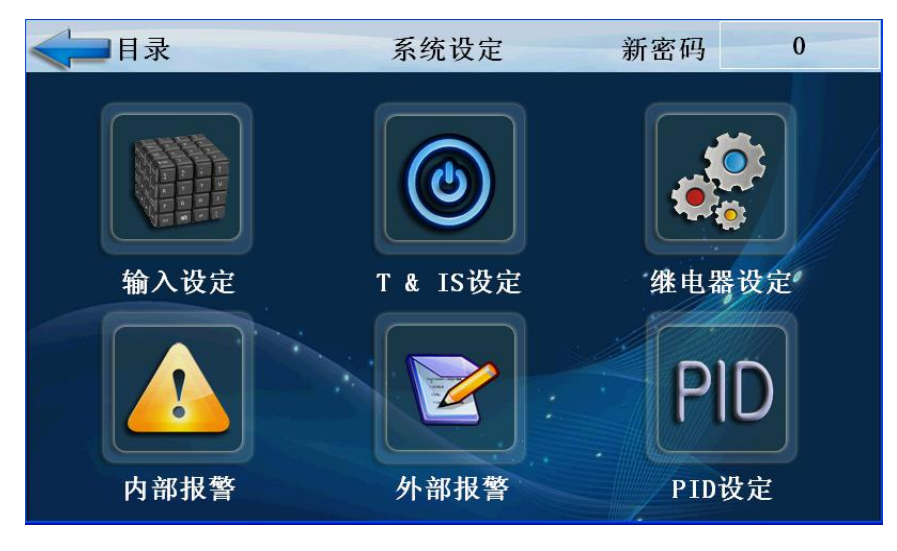

图 74

# 点击'系统设定'按键进入如下画面

| 系统设定    |     |     | 报警类型 |     |   |          | 15:37:40        |   |     |
|---------|-----|-----|------|-----|---|----------|-----------------|---|-----|
| 画面选择    |     |     |      |     |   |          | 8. <sup>2</sup> |   |     |
| ●报警类型   | 序号  |     | 类    | 型   |   | 逻辑       | 报警              | 点 | 缓冲区 |
| ●报警名称   | AL1 | 温度A | *    | OFF | ~ | E        | 0.              | 0 | 0.0 |
| ●报警输出   | AL2 | 温度A | ¥    | OFF | ~ | <u> </u> | 0.              | 0 | 0.0 |
| A:目标设定值 | AL3 | 温度A | *    | OFF | ~ | E ·      | 0.              | 0 | 0.0 |
| B:过程设定值 | AL4 |     | *    | OFF | * | E        | 0.              | 0 | 0.0 |
| 报警解除    |     |     |      |     |   |          |                 |   |     |

图 75

点击'报警名称'按键进入如下画面

| <b>《</b> ]系统  | 设定  | 报警名称 |     | 15:38:15 |     |  |
|---------------|-----|------|-----|----------|-----|--|
| 画面选择          |     |      |     |          |     |  |
| ●报警类型         | 序号  | 名称   | 停机  | 蜂鸣器      | 关窗口 |  |
| ●报警名称         | AL1 |      | OFF | OFF      | OFF |  |
| ●报警输出         | AL2 |      | OFF | OFF      | OFF |  |
|               | AL3 |      | OFF | OFF      | OFF |  |
| 117 #k bri 84 | AL4 |      | OFF | OFF      | OFF |  |
| 报警解除          |     |      |     |          |     |  |

图 76

# 点击'报警输出'按键进入如下画面

| < ☐ 系统 |     | 报警输出 |     |     |     |      |
|--------|-----|------|-----|-----|-----|------|
| 画面选择   |     |      |     |     |     |      |
| ●报擎类型  | 序号  | 延时/S | 输出点 | 自锁  | 报警总 | 、输出  |
| ●报警名称  | AL1 | 0.5  | 0   | OFF | OFF | 延时/S |
| ●报警输出  | AL2 | 0.5  | 0   | OFF | OFF | 0.0  |
|        | AL3 | 0.5  | 0   | 0FF | OFF | 总输出  |
|        | AL4 | 0.5  | 0   | OFF | OFF | 0    |
| 报警解除   |     |      |     |     |     |      |

| 序号 | 名称    | 说明                 |
|----|-------|--------------------|
| 1  | 类型    | 温度和湿度选择以及显示值和设定值选择 |
| 2  | 报警点   | 报警点输出点             |
| 3  | 缓冲区   | 缓冲间隔范围             |
| 4  | AL    | 内部报警               |
| 5  | 停机    | 停机是否打开             |
| 6  | 蜂鸣器   | 蜂鸣器是否打开            |
| 7  | 关窗口   | 窗口是否打开             |
| 8  | 延时    | 报警点延时报警            |
| 9  | 输出点   | 输出一个继电器对应点         |
| 10 | 自锁    | 自锁是否打开             |
| 11 | 报警总输出 | 报警点结合输出一个点         |
| 12 | 报警解除  | 解除报警信号             |